## 2408*i* Indicatore e Unità Allarme universale

### Istruzioni per l'Installazione e Operatività

L'indicatore 2408i fornisce accurate misure e visualizzazioni delle temperature e altre grandezze. Un sistema modulare permette di accettare un'ampia gamma di moduli plug-in come:fino a quattro uscite allarmi, due ingressi,ritrasmissioni analogiche,setpoint remoti e comunicazione digitale.

### Etichetta di identificazione

Il 2408i viene identificato da una etichetta incollata nella parte superiore della custodia, riportando il numero di serie e il codice.Il codice definisce la particolare configurazione. I dettagli del codice sono riportati a pagina 18 & 19.

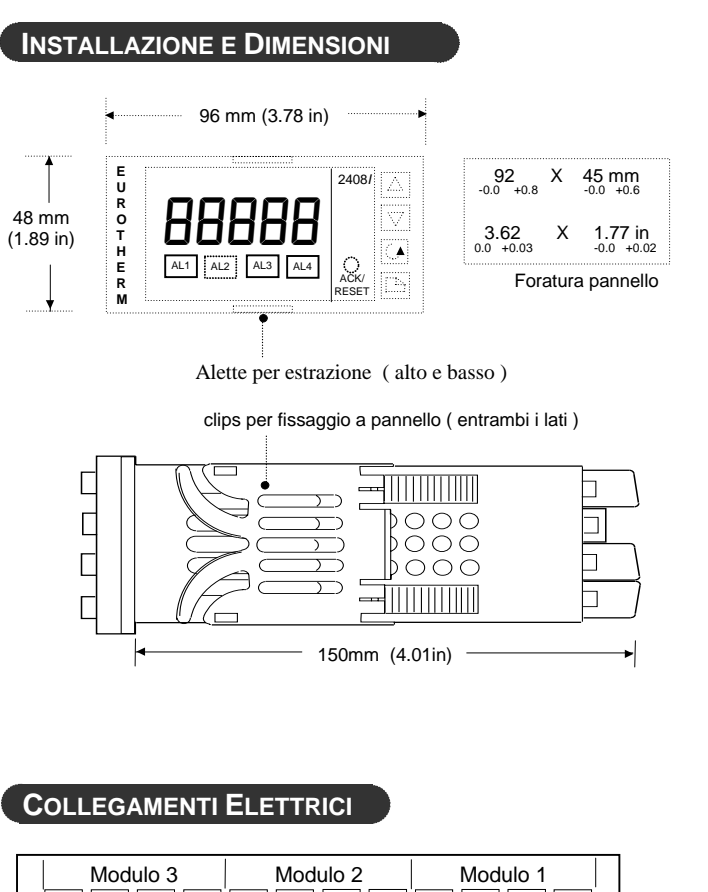

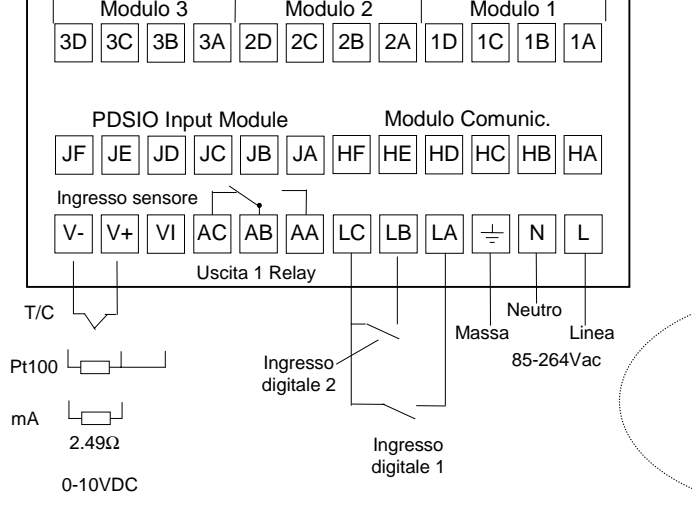

# EUROTHERM CONTROLS

### **SET UNITÀ INGEGNERISTICHE**

Un set completo di etichette è riportata qui di seguito, e vengono fissate nell'angolo in alto a destra, se richieste.

| °C        | °F   | K                  | kPa     | V       | mV     |
|-----------|------|--------------------|---------|---------|--------|
| m/s       | cm/s | l/h                | mWG     | Α       | mA     |
| x10       | 1x10 | l/min              | T/h     | %       | %RH    |
| p.s.i     | bar  | mbar               | mPas    | %pH     | pН     |
| p.s.i.x10 | mmHg | Kg/cm <sup>2</sup> | gal/min | rev/min | mile/h |
| EUROTH    | Amps |                    |         |         |        |

### Installazione del regolatore

Leggere le informazioni di sicurezza a pagg. 19 & 20 prima di procedere.

- 1. Preparare la dima di foratura secondo le istruzioni.
- 2. Inserire il regolatore nell'apertura.
- 3. Assicurare i clip di fissaggio. Mettere in posizione il regolatore tenendolo dritto e spingendo i clip in avanti.

### Scollegamento del regolatore

Il regolatore può essere scollegato dalla custodia tirando verso l'esterno le linguette di fissaggio. Rimettendo il regolatore nella custodia, assicurarsi del buon fissaggio delle linguette, così da assicurare una chiusura adeguata IP65.

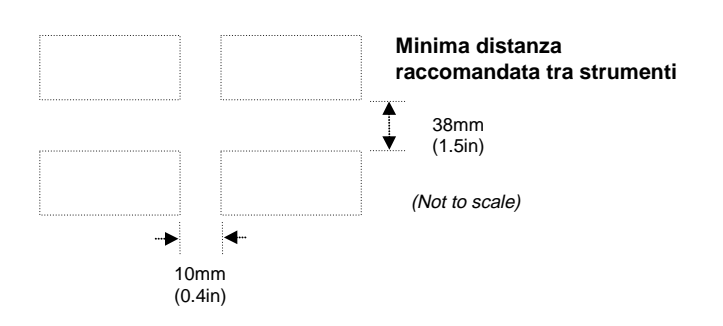

### Dimensioni dei Cavi

Si richiedono cavi di dimensioni comprese fra 0.5 e 1.5 mm (da 16 a 22 AWG), un coperchio dentellato evita il contatto accidentale con eventuali fili scoperti

### Moduli Plug-in

Alimentazione

24 24

20-29Vac/dc

L'ingresso PDSIO, i moduli di comunicazione e 1, 2 e 3 sono tutti plug in .

Vedere pagina 2 per il collegamento.

CE

### Questo Indicatore è conforme alle Direttive Europee e EMC.

Massa

### Collegamento moduli Plug-in Module

I moduli sono montati nelle posizioni 1, 2 e 3 in accordo con il codice di ordinazione. Le tabelle riportate mostrano il collegamento di ogni modulo e le possibili funzioni che possono esguire.

### Nota:

Sull'etichetta di collegamento il numero del modulo precede la lettera a cui fa riferimento il morsetto.

| Tipo di Modulo       | Identificatore morsett. |           | Funzioni       |        |                   |
|----------------------|-------------------------|-----------|----------------|--------|-------------------|
|                      | Α                       | В         | С              | D      | Possibili         |
| Relay; con scambio   |                         | •         |                |        | Allarme o         |
|                      | -                       | - ``      | <u> </u>       |        | evento            |
| Doppio relay         | Le                      | $\square$ |                |        | Allarme o         |
|                      |                         | <u> </u>  |                |        | evento            |
| Ritrasmissinone DC   | +                       | -         |                |        | Retrasm. PV       |
| Alimentatore         | +                       | -         |                |        | Per alimentare    |
| trasmettitore        |                         |           |                |        | trasmettitori     |
| Alimentatore         | +                       | -         | Vedi           | schema | Per alimentare    |
| trasmettitore Strain |                         |           |                |        | Strain Gauge      |
| Gauge (nota 1)       |                         |           |                |        |                   |
| 2nd Ingr. Analog.    |                         |           | +              | ]-     | Termocoppia       |
| (solo modulo 3)      |                         |           |                | /      |                   |
|                      |                         |           | -+- <u>-</u> _ |        | PRT               |
|                      |                         |           | +              | -      | mA (2.49 $\Omega$ |
|                      |                         |           |                |        | resistenza)       |
|                      |                         |           | +              | -      | Alta impedenza    |
|                      |                         |           |                |        | 0 - 2.0Vdc        |
|                      |                         |           | +              | -      | millivolts        |
|                      | +                       |           |                | -      | 0 - 10Vdc         |
| 3 contatti ingresso  | ip1                     | ip2       | ip3            | Com    |                   |
| 3 ingressi digitali  | ip1                     | ip2       | ip3            | Com    |                   |
| 3 uscite digitali    | ор                      | ор        | ор             | Com    |                   |
| -                    | 1                       | 2         | 3              |        |                   |

Nota 1:

Per default:

L'alimentatore trasmett. per l'ingresso 1 è montato in posizione 2 L'alimentatore trasmett. per l'ingresso 2 è montato in posizione 1

### **Caratteristiche Moduli**

| Relays                 | 2A, 264Vac max resistivo.           |                              |  |  |  |
|------------------------|-------------------------------------|------------------------------|--|--|--|
| Transmitter Supply     | Isolated. 20mA,                     | 24Vdc                        |  |  |  |
| Alimentatore Trasm.    | Isolato. Configu                    | rabile 5V o 10Vdc            |  |  |  |
|                        | minima resistenz                    | a del carico $300\Omega$     |  |  |  |
| 3 ingressi digitali    | stato di OFF: -3 to 5Vdc            |                              |  |  |  |
|                        | stato di ON: 10.8                   | ON: 10.8 a 30Vdc, a 2 to 8mA |  |  |  |
| 3 contatti in chiusura | Gestito dal regol                   | atore. Corrente e            |  |  |  |
|                        | tensione di comn                    | nutazione 24Vdc/20mA         |  |  |  |
|                        | stato di OFF:                       | $>28K\Omega$ resistivo       |  |  |  |
|                        | stato di ON:                        | $<100\Omega$ resistivo       |  |  |  |
| 3 uscite digtali       | stato di OFF: 0 a                   | 0.7Vdc                       |  |  |  |
| -                      | stato di ON: 12 - 13Vdc, fino a 8mA |                              |  |  |  |

Note:

- 1. Tutti i collegamenti dei moduli sono isolati dalla variabile di processo, terra, alimentazioni e con gli altri moduli
- 2. I digitali d'ingresso non sono isolati isolati dalla variabile di processo.
- I digitali d'ingresso sono alimentati direttamente dall'indicatore. Tensione e corrente di commutazione 24Vdc/20mA.

### Collegamento per ingresso Strain Gauge Transducer

Reistenza interna per calibrazione

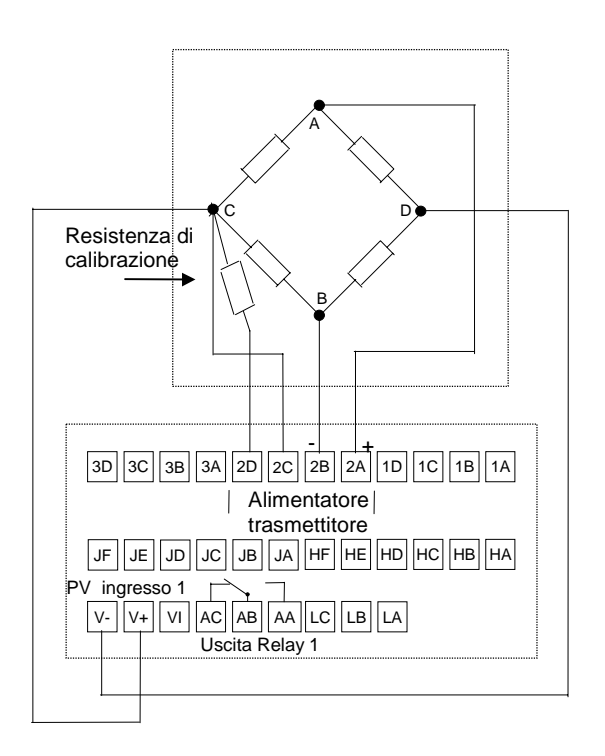

### **Communications Module**

|                |    | Identificatori morsettiera |     |     |       |       |
|----------------|----|----------------------------|-----|-----|-------|-------|
| Tipo di modulo | HA | HB                         | HC  | HD  | HE    | HF    |
| RS232          | -  | -                          | -   | Com | Rx    | Тx    |
| RS485 (2-wire) | -  | -                          | -   | Com | A (+) | B (-) |
| RS485 (4-wire) | -  | Rx+                        | Rx- | Com | Tx+   | Tx-   |

### Modulo ingresso PDSIO

|                 | Terminal identity |         |        |  |  |
|-----------------|-------------------|---------|--------|--|--|
|                 | JD JE JF          |         |        |  |  |
| Ingres.Setpoint | -                 | Segnale | Comune |  |  |

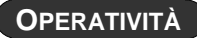

Alimentare l'indicatore, dopo tre secondi di self-test, compare la pagina di HOME .

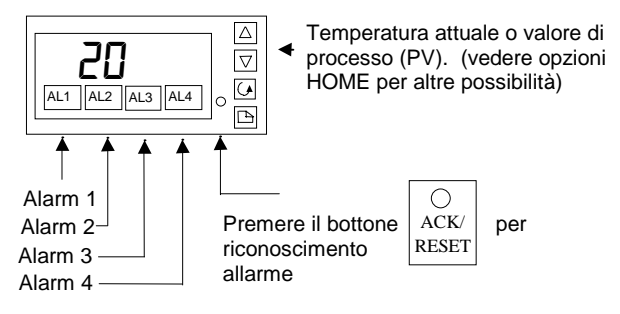

### INDICAZIONE ALLARMI

Ci sono quattro allarmi 'soft' nel 2408*i* lo stato dei quali è indicato nel messaggio 'AL'. L'appropriato messaggio 'AL' lampeggierà quando il nuovo allarme avviene e rimane stabile quando è riconosciuto

Premere il bottone ACK/RESET per riconoscere i nuovi allarmi. Premendo ACK/RESET resetterà ogni allarme memorizzato.

In aggiunta alla scritta'AL' un messaggio lampeggierà sul display principale. Questo messaggio specifica il numero e il tipo di allarme. Nella tabella sono riportati i messaggi. Ogni allarme è configurabile come Alto, Basso, Deviazione o Rate of change. Gli allarmi sono usati per avvertira l'operatore quando una soglia è stata superata.

Il primo carattere specifica il numero dell'allarme, gli ultimi tre il tipo di allarme.

| Display    | Significato                                                                                                    |  |  |  |
|------------|----------------------------------------------------------------------------------------------------|--|--|--|
| Primo ca   | rattere                                                                                                    |  |  |  |
|            | Allarme <u>1</u> vero                                                                                                    |  |  |  |
| 2          | Allarme <u>2</u> vero                                                                                                    |  |  |  |
| 3          | Allarme <u>3</u> vero                                                                                                    |  |  |  |
| 4          | Allarme <u>4</u> vero                                                                                                    |  |  |  |
| Ultimi tre | caratteri                                                                                                    |  |  |  |
| -FSL       | Allarme assoluto di Bassa.<br>La variabile di processo è più bassa della soglia                                                   |  |  |  |
| -FSH       | Allarme assoluto di Alta.<br>La variabile di processo è più alta della soglia                                                     |  |  |  |
| -rAE       | Rate of change.<br>La variabile di processo sta cambiando più<br>rapidamente della soglia di allarme.                             |  |  |  |
| -dEu       | Allarme di deviazione di banda.<br>La variabile di processo è al di fuori di una certa<br>banda rispetto ad un setpoint.          |  |  |  |
| -dHi       | Allarme di deviazione di Alta.<br>La variabile di processo è al di fuori di una certa<br>banda di alta rispetto ad un setpoint.   |  |  |  |
| -dLo       | Allarme di deviazione di Bassa.<br>La variabile di processo è al di fuori di una certa<br>banda di bassa rispetto ad un setpoint. |  |  |  |
| -L[r       | Corrente – Allarme di Bassa sulla corrente letta                                                                                  |  |  |  |
| -H[r       | Corrente – Allarme di Alta sulla corrente letta                                                                                   |  |  |  |
| -FL2       | Allarme assoluto di Bassa sul secondo ingresso                                                                                    |  |  |  |
| -FH2       | Allarme assoluto di Alta sul secondo ingresso                                                                                     |  |  |  |
| -LSP       | Allarme di Bassa sul <u>S</u> et <u>p</u> oint.<br>Il setpoint principale è più Basso della soglia                                |  |  |  |
| -HSP       | Allarme di Alta sul <u>S</u> et <u>p</u> oint.<br>Il setpoint principale è più Alto della soglia                                  |  |  |  |
| -FL I      | Allarme assoluto di Alta sull'ingresso linearizzato 1                                                                             |  |  |  |
| -FH I      | Allarme assoluto di Bassa sull'ingresso linearizzato2                                                                             |  |  |  |
| Sbr        | Allarme di Rottura Sensore (circuito aperto)                                                                                      |  |  |  |
| Se lampe   | ggiano altri messaggi, vedere DIAGNOSTIC ALARMS                                                                                   |  |  |  |

Ogni combinazione di allarmi come mostrata nella tabella potrebbe essere abbinata ad una uscita Relay. Queste uscite sono generalmente usate per interblocchi o indicazioni esterne visive o sonore . Gli allarmi sono assegnati a particolari uscite, dipende dalla configurazione, e potrebbero essere preconfigurati se specificato nel codice di ordinazione.

### Allarmi di deviazione

In alcune applicazioni il Setpoint master utilizzato per il calcolo dell'allarme di deviazione è generato esternamente ed è chiamato Setpoint Remoto, quando usato internamente viene chiamato Setpoint Locale.

### DIAGNOSTICA ALLARMI

Oltre agli allarmi di processo come descritti precedentemente potrebbero comparire i seguenti messaggi, cheaavertono di alcune anomalie nell'indicatore o nei disposistivi collegati.

| Alarm | Cosa significa                                                                                                    | Cosa bisogna fare                                                                                                    |
|-------|----------------------------------------------------------------------------------------------------|----------------------------------------------------------------------------------------------------|
| EEEr  | Electrically Erasable<br>Memory Error: II<br>valore di un<br>parametro operativo<br>o di configurazione è<br>sbagliato | L'indicatore entrerà<br>direttamente in<br>configurazione, controllare<br>tutti i parametri prima di<br>ritornare a livello Operatore,<br>dopo di che verificare anche<br>quelli operative e se l'eerore<br>rimane contattare la<br>Eurotherm Controls. |
| LLLL  | Ingresso al di sotto<br>del minimo                                                                                     | Controllare l'ingresso                                                                                                    |
| НННН  | Ingresso al di sopra<br>del minimo                                                                                     | Controllare l'ingresso                                                                                                    |
| Err I | Error 1: ROM self-<br>test fail                                                                                        | Spedire l'indicatore per la<br>riparazione                                                                                                    |
| Err2  | Error 2: RAM self-<br>test fail                                                                                        | Spedire l'indicatore per la<br>riparazione                                                                                                    |
| Err3  | <i>Error 3:</i> Watchdog fail                                                                                          | Spedire l'indicatore per la<br>riparazione                                                                                                    |
| Err4  | Error 4: Keyboard<br>failure Bottoni<br>premuti durante<br>l'accensione                                                | Spegnere e poi riaccendere<br>l'indicatore senza premere<br>nessun tasto                                                                                                    |
| Hw.Er | Hardware error<br>Un modulo<br>nell'indicatore è<br>sbagliato oppure<br>dimenticato o è stato<br>cambiato              | Veirifcare che il modulo<br>corretto è stato montato,dopo<br>di che entrare in<br>configurazione per<br>parametrizzare il modulo<br>Vedere Configuring The<br>Indicator, page 10.                                                                       |

### COME VEDERE UNITÀ INGEGN.

Se l'indicatore è stato configurato per termocoppia o RTD oltre alle etichette mostrate a pagina 1, l'unità ingegneristica può essere visualizzata nel seguente modo:

| Premere velocem | ente i tasti 🗉  | o 🙆. L'unità lampeggierà per       |
|-----------------|-----------------|------------------------------------|
| circa 0.5sec    |                 | Unità Ingegneristiche              |
|                 |                 | C Centigradi                       |
|                 |                 | "⊢ Fahrenheit                      |
|                 |                 | ீ <b>দ</b> Kelvin                  |
|                 |                 | Note: Per ingressi lineari nessuna |
|                 |                 | unità e in questo caso:            |
|                 |                 | Premere 🕝 per andare               |
|                 |                 | direttamente al parametro di 5P    |
| 0.5 sec         | n <b>e</b>      | Premere 🗅 per andare               |
| <u>↓</u>        | _ <b>`L  </b> ← | —direttamente AL List              |
| חכ              | I               |                                    |
| LU              |                 |                                    |
| L               | ,               |                                    |

Note: Ogni volta che si vuole tornare alla pagina HOME, premere contemporaneamente i tasti  $\bigcirc$  e  $\bigcirc$ .

Se nessun tasto viene premuto dopo circa 45 secondi, l'indicatore ritorna automaticamente in HOME.

### **OPZIONI HOME**

Quando viene spedito la pagina HOME visualizza, per default, la temperatura o il valore di processo. Se si preme  $\bigcirc_{0} \bigtriangleup$  il display cambia in 'back' per circa due secondi. L'indicatore può mostrare alternativamente la misura, questo è utile, per esempio, negli indicatori allarmi, dove potrebbe essere necessario visualizzare sia la misura che la soglia di allarme.

### Esempio

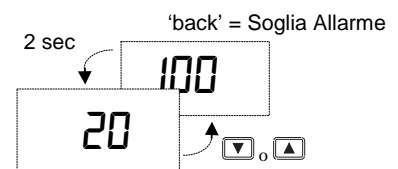

'front' = Valore misurato

Si può selezionare alternativamente dalla pagina HOME :

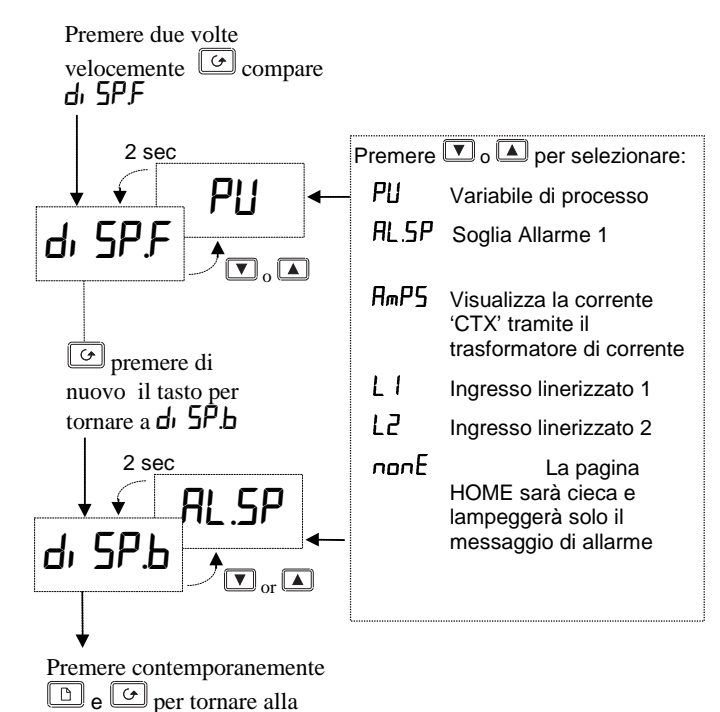

Per evitare di modificare la pagina HOME inavertitamete, siraccomanda di nascondere la pagina. Vedere **HIDE**, **REVEAL AND PROMOTE PARAMETERS** a pagina 8.

### COME CAMBIARE LE SOGLIE DEGLI ALLARMI

I parametri sono ragruppati nella 'lists' in accordo con le loro funzioni. Ciascuna lista ha un'identificatore.

Il bottone 🕒 seleziona il parametro contenuto nella lista come viene mostrato nella PARAMETER LISTS pagina 5. La prima lista è quella delle soglie di allarme list AL

Premere due volte velocemenete per selezionare AL list.

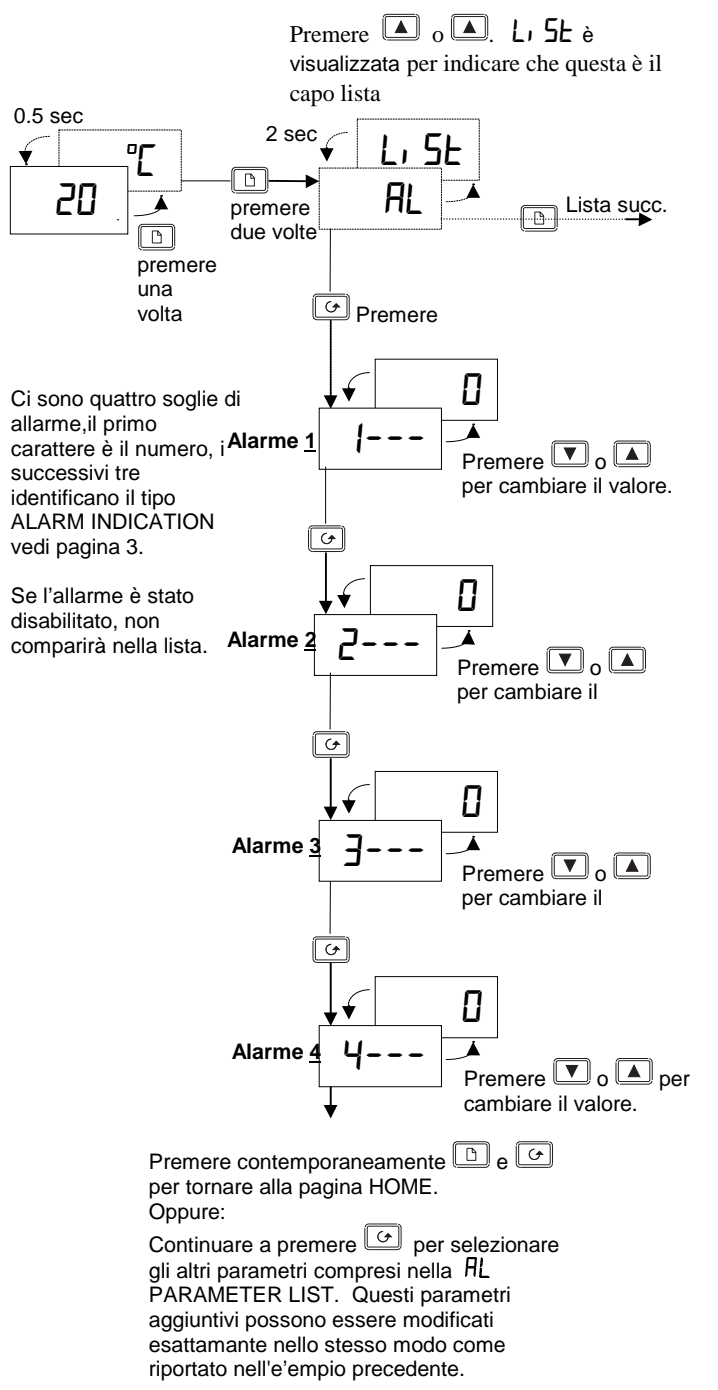

pagina HOME

### LISTA PARAMETRI

Usare questa lista per modificare:

- 1. Le soglie di Allarme
- I limiti delle soglie di Allarme 2.
- 3. Le costanti di tempo per filtri d'ingresso
- 4. Calibrazione Utente
- 5. Indirizzo comunicazione seriale

### Sommario

- Premere per selezionare i capo lista. A.
- Premere 🕝 per selezionare il parametro contenuto nella lista, o per tornare al capo lista. B.
- Premere 🔽 per vedere il valore del parametro selezionato. Tenendolo premuto decrementa il valore. C.
- Premere A per vedere il valore del parametro selezionato. Tenendolo premuto incrementa il valore. D.

Il diagramma. In pratica, i parametri che appaiono dipendono dalla configurazione.

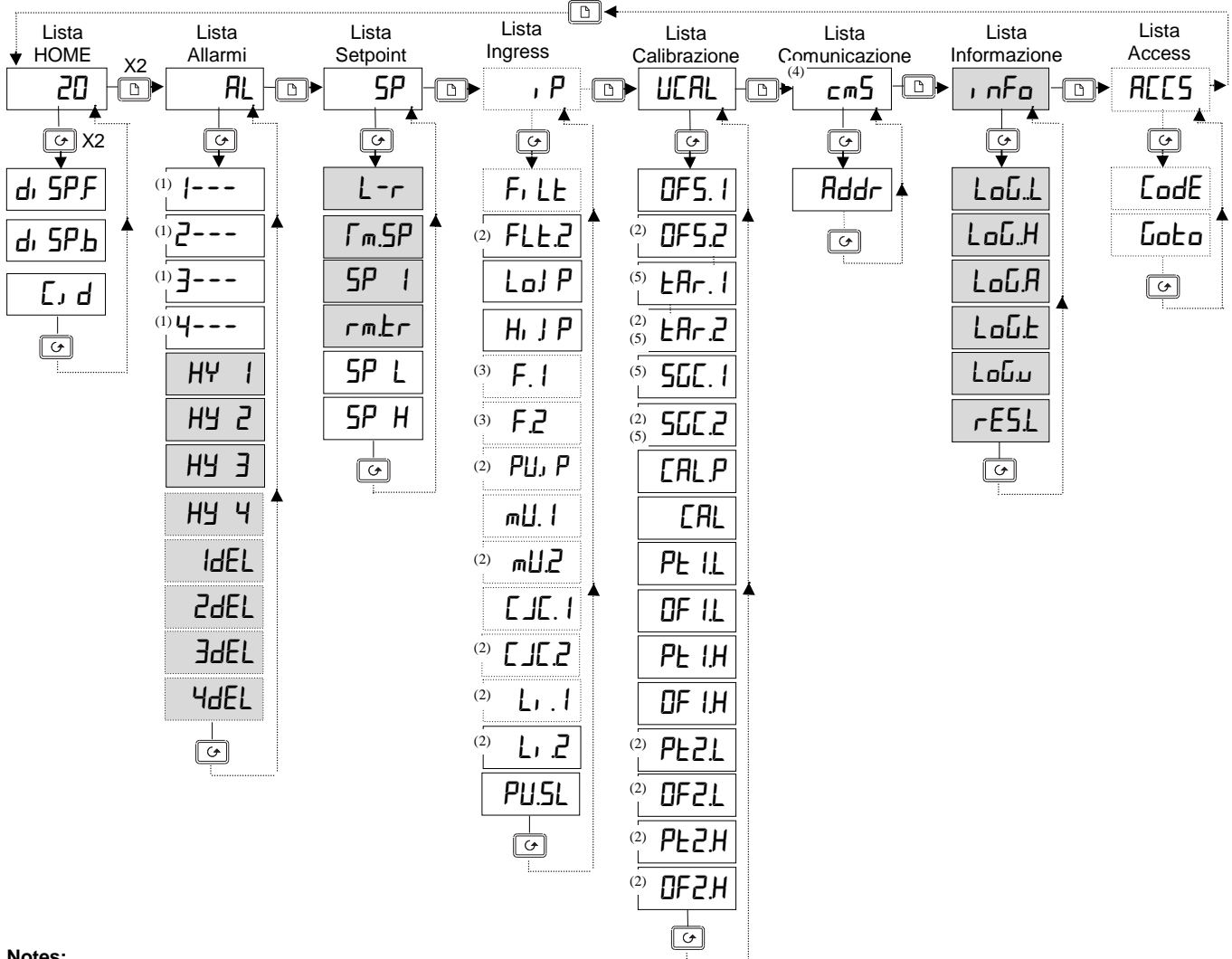

### Notes:

I boxes ombreggiati sono nascosti per default. Per visualizzarli, vedi "TO HIDE, REVEAL AND PROMOTE PARAMETERS".

- (1) Al posto dei trattini gli ultimi trecaratteri indicano il tipo di allarme. Vedere tabella parametri.
- (2) Questi parametri compaiono solo se la Process Value 2 è configurata.
- (3) Questi parametri compaiono quando il valore visualizzato è derivato dali valori di processo 1 e 2.
- (4) La lista della comunicazione compare solo se la comunicazione digitale è stata configurata.
- (5) Questi parametri compaiono solo se un ingresso di strain gauge è stato configurato.

TABELLE PARAMETRI

| HOME    | Home List                                  | Opzioni selezionabili        | Valori Default | Personalizzati |
|---------|--------------------------------------------|------------------------------|----------------|----------------|
| di SP.F | HOME <u>disp</u> lay <u>f</u> ronte.       | Vedere opzione HOME pagina 4 | PU             |                |
| dı SP.b | HOME <u>disp</u> lay <u>retro</u>          | Vedere opzione HOME pagina 4 | None           |                |
| E, d    | Numero identificatore definito dal cliente | 0 to 9999                    | 0              |                |

| RL   | Lista Allarmi            | Commenti                               | Campi Regolabili                | Valori Default | Personalizzati |
|------|--------------------------|----------------------------------------|---------------------------------|----------------|----------------|
| 1    | Soglia Allarme <u>1</u>  | Al posto dei trattini, le ultime tre   | Limite della soglia tra alto e  | 0              |                |
| 2    | Soglia Allarme <u>2</u>  | Lettere indicano il tipo di allarme:   | basso impostabili nella         | ۵              |                |
| 3    | Soglia Allarme <u>3</u>  | Come mostrato nella tabella            | SP list.                        | ۵              |                |
| 4    | Soglia Allarme <u>4</u>  | ALARM INDICATION a pagina 3.           | Gli allarmi Rate of change      | ۵              |                |
|      |                          | Nota: Se un allarme è disabilitato     | Sono direction sensitive da     |                |                |
|      |                          | Il parametro non comparirà nella lista | -9999 a +99999                  |                |                |
|      |                          |                                        | unità/sec o min                 |                |                |
| HY I | Isteresi Allarme 1       | Serve per prevenire continue           | Da <b>1 a 99999 unità ing</b> . | 1              |                |
| нү 2 | Isteresi Allarme 2       | commutazioni del rele in prossimità    | Da <b>l a 99999 unità ing</b> . | 1              |                |
| НЧ Э | Isteresi Allarme 3       | della soglia.                          | Da <b>1 a 99999</b> unità ing.  | 1              |                |
| НҮ Ч | Isteresi Allarme 4       |                                        | Da <b>1 a 99999</b> unità ing.  | 1              |                |
| IdEL | Ritardo Allarme <u>1</u> | Usato per eleminare le transizioni     | Da <b>[] a 999.9 secondi</b>    | 0              |                |
| 29ET | Ritardo Allarme <u>2</u> | L'allarme deve essere vero per il      | Da <b>[] a 999.9 secondi</b>    | ۵              |                |
| 39ET | Ritardo Allarme <u>3</u> | tempo impostato prima di attivarsi     | Da <b>[] a 999.9 secondi</b>    | ۵              |                |
| ЧdEL | Ritardo Allarme <u>4</u> |                                        | Da <b>[] a 999.9 secondi</b>    | 0              |                |

| SP                 | Lista <u>S</u> etpoint                             | Campi Regolabili                                         | Valori Default | Personalizzati |
|--------------------|----------------------------------------------------|----------------------------------------------------------|----------------|----------------|
| L- r               | Abilitazione setpoint Remoto                       | Loc setpoint locale selezionato                          | Loc            |                |
|                    |                                                    | rmŁ setpoint Remoto selected                             |                |                |
| rm.5P              | setpoint Remoto (per allarmi di deviazione)        | Valore letto del setpoint Remoto                         | N/A            | Solo lettura   |
| SP I               | Valore del setpoint locale (allarmi di deviazione) | Da -9999 a 99999                                         | 0              |                |
| rm.Er <sup>D</sup> | Abilitazione track setpoint Remoto                 | OFF No track con setpoint locale                         | DFF            |                |
|                    |                                                    | ЕгЯс setpoint Remoto in tracks<br>con il setpoint Locale |                |                |
| SP L               | Limite basso del Setpoint di allarme               | Limiti entro il campo scala del sensore                  | Come da        |                |
| SP H               | Limite alta del Setpoint di allarme                |                                                          | codice         |                |

 $\ast$ Questi parametri compaiono solo se il set<br/>poinr Remoto è configurato.

| ٦P                    | Lista Ingresso                                                                                                    | Commenti                           | Campi Regolabili                          | Valori Default    | Personalizzati |
|-----------------------|----------------------------------------------------------------------------------------------------|------------------------------------|-------------------------------------------|-------------------|----------------|
| Fi LE                 | Costante di tempo filtro 1                                                                                                    | Usato per ridurre il               | Da OFF a 999.9 secondi                    | 1.6               |                |
| FLE.2 <sup>C 13</sup> | Costante di tempo filtro 2                                                                                                    | Flicker sulla variabile            | Da OFF a 999.9 secondi                    | 1.6               |                |
| Lo.1 P<br>Hi , J P    | Selezione della lettura tra iP.1 e iP.2 (se configurato).<br>PV = P P I inferiore a Lo J P $PV = P P I$ superiore a H J P<br>se Lo J P $\neq$ H J P PV è proporzionale ad entrambi gli ingressi. |                                    | entro il campo scala del sensore.         | Come da<br>codice |                |
| F. 1 [2]              | F.1 e F.2 sono delle costanti                                                                                                    | per attivare derivativa PV         | -9.99 a 10.00                             | 0.5               |                |
| F.2 [2]               | dove PV = F.1 x ingresso 1 -                                                                                                    | F.2 x ingresso 2                   | -9.99 a 10.00                             | 0.5               |                |
| PU, P <sup>c 13</sup> | Seleziona ingresso 1 o ingre                                                                                                    | esso 2                             | , P. I Ingresso 1 selez.                  | i P. 1            |                |
|                       |                                                                                                    |                                    | , P.2 Ingresso 2 selez.                   |                   |                |
| m∐. I                 | Valore in mV dell'ingresso 1                                                                                                    | misurato sui morsetti              |                                           | Solo lettura      | Solo lettura   |
| mU.2 <sup>[1]</sup>   | Valore in mV dell'ingresso 1                                                                                                    | misurato sui morsetti (modulo 3)   |                                           | Solo lettura      | Solo lettura   |
| EJE. I                | Valore del giunto di compen                                                                                                    | sazione (CJC) relaito all'ingresso | 1                                         | Solo lettura      | Solo lettura   |
| C JC.2 <sup>[1]</sup> | Valore del giunto di compensazione (CJC) relaito all'ingresso 2 (modulo 3)                                                                                                    |                                    |                                           | Solo lettura      | Solo lettura   |
| L. 1                  | Valore linearizzato ingresso 1                                                                                                    |                                    |                                           |                   | Solo lettura   |
| L, .2 <sup>[1]</sup>  | Valore linearizzato ingresso 2 (modulo 3)                                                                                                    |                                    |                                           | Solo lettura      | Solo lettura   |
| PU.SL                 | Mostra l'ingresso selezionate                                                                                                    | 0                                  | P. IIngresso 1 selez.P.2Ingresso 2 selez. | , P. 1            |                |

Note:

(1) Questi parametri compaiono solo se l'ingresso 2 è configurato.

(2) Questi parametri compaiono solo se l'ingresso derivativo è configurato.

| LIEAL                | Lista calibrazione utente         |                                   | Campi Regolabili                              | Valori Default | Personalizzati |
|----------------------|-----------------------------------|-----------------------------------|-----------------------------------------------|----------------|----------------|
| 0F5.1                | Offset di calibrazione Ingresso 1 |                                   | Da - 1 <b>999</b> a <b>9999</b> unità Ingegn. | ۵              |                |
| OF5.2 <sup>(1)</sup> | Offset di calibrazione Ingresso 2 |                                   | Da - 1999 a 9999 unità Ingegn.                | ٥              |                |
| I seguenti           | quattro parametri compaiono solo  | se il modulo strain g             | gauge è stato montato                         |                |                |
| EAr.1                | Esegue automaticamente la cor     | rezione ' <u>Tar</u> e',          | $\square FF = Off$                            | OFF            |                |
|                      | sull'ingresso 1                   |                                   | ם = partenza correzione                       |                |                |
|                      | Vedere la sezione 'USER CALIE     | RATION' per                       | Ьu5У = in esecuzione                          |                |                |
|                      |                                   |                                   | donE = correzione completata                  |                |                |
| EAr.2 (1)            | Esegue automaticamente la cor     | rezione ' <u>Tar</u> e',          | DFF = Off                                     | OFF            |                |
|                      | sull'ingresso 1                   |                                   | ם = partenza correzione                       |                |                |
|                      | Vedere la sezione 'USER CALIE     | RATION' per                       | ыду = in esecuzione                           |                |                |
|                      |                                   |                                   | donE = correzione completata                  |                |                |
| 56E. I               | Calibrazione automatica zero e    | span <u>S</u> train <u>g</u> auge | DFF = Off                                     | OFF            |                |
|                      | Ingresso 1                        |                                   | n = partenza calibrazione                     |                |                |
|                      |                                   |                                   | in esecuzione בכום                            |                |                |
| 5553 (4)             |                                   |                                   | dont = calibrazione completata                | 055            |                |
| 566.2 (1)            | Calibrazione automatica zero e    | span <u>S</u> train <u>g</u> auge | UFF = Off                                     | UFF            |                |
|                      | Ingresso 2                        |                                   | $\Box n =$ partenza calibrazione              |                |                |
|                      |                                   |                                   | in esecuzione בכשם = in esecuzione            |                |                |
|                      |                                   |                                   | DDDE = calibrazione completata                | 7              |                |
| LHL.P                | password calibrazione - USER      | CALIBRATION                       | 0 a 9999                                      | 1              |                |
| l seguenti           | parametri compaiono solo quando   | a password è corre                | etta                                          |                |                |
| LHL                  | Tipo di calibrazione.             |                                   | Fact Ricarica i valori di fabbrica            | FHCE           |                |
|                      |                                   |                                   | USEr Abilita la calibrazione utente           |                |                |
| PE IL                | Punto basso calibraz. input 1     |                                   | )                                             | U              |                |
| OF I.L               | Punto basso offset input 1        | Questi parametri                  | )                                             | ٥              |                |
| PE IH                | Punto alto calibraz. input 1      | appaiono                          | )                                             | 100            |                |
| DF I.H               | Punto alto offset input 1         | Solo se la                        | )da - 1999 a 9999 unità Ingegn.               | 0              |                |
| PE2L <sup>(1)</sup>  | Punto basso calibraz. input 2*    | calibrazione                      | )                                             | 0              |                |
| 0F2.L <sup>(1)</sup> | Punto basso offset input 2*       | USEF                              | )                                             | 0              |                |
| PE2.H(1)             | Punto alto calibraz. input 2*     | È selezionata                     | )                                             | 100            |                |
| 0F2.H <sup>(1)</sup> | Punto basso offset input 2*       |                                   | )                                             | 0              |                |

(1) Questi parametri compaiono solo se l'ingresso 2 è configurato.

| cm5  | Lista <u>Com</u> municazion <u>e</u> | Campi Regolabili | Valori Default | Personalizzati |
|------|--------------------------------------|------------------|----------------|----------------|
| Rddr | Indirizzo di comunicazione           | 1 a 99           | 1              |                |

Questi parametri compaiono solo se la comunicazione digitale è configurata.

| Lista Informazioni                               | Campi Regolabili                                                                                                    | Valori Default                                                                                                    | Personalizzati                                                                                                    |
|--------------------------------------------------|----------------------------------------------------------------------------------------------------|----------------------------------------------------------------------------------------------------|----------------------------------------------------------------------------------------------------|
| Valore minimo della variabile Logged             |                                                                                                    | Solo lettura                                                                                                    | Solo lettura                                                                                                    |
| Valore massimo della variabile Logged            |                                                                                                    | Solo lettura                                                                                                    | Solo lettura                                                                                                    |
| Valore medio della variabile Logged              |                                                                                                    | Solo lettura                                                                                                    | Solo lettura                                                                                                    |
| Tempo in cui il valore è rimasto sotto la soglia | Tempo in minuti                                                                                                    | Solo lettura                                                                                                    | Solo lettura                                                                                                    |
| Soglia per il timer log                          | Tra il valore minimo e massimo                                                                                                    | 0                                                                                                    |                                                                                                    |
| Logging reset                                    | na Nessun Logging in corso                                                                                                    | па                                                                                                    |                                                                                                    |
|                                                  | YE5 reset logged                                                                                                    |                                                                                                    |                                                                                                    |
|                                                  | Lista Informazioni<br>Valore minimo della variabile Logged<br>Valore massimo della variabile Logged<br>Valore medio della variabile Logged<br>Tempo in cui il valore è rimasto sotto la soglia<br>Soglia per il timer log<br>Logging reset | Lista Informazioni    Campi Regolabili      Valore minimo della variabile Logged    Valore massimo della variabile Logged      Valore medio della variabile Logged    Tempo in cui il valore è rimasto sotto la soglia      Tempo in cui il valore è rimasto sotto la soglia    Tempo in minuti      Soglia per il timer log    Tra il valore minimo e massimo      Logging reset    ng      Nessun Logging in corso    YE5 | Lista InformazioniCampi RegolabiliValori DefaultValore minimo della variabile LoggedSolo letturaValore massimo della variabile LoggedSolo letturaValore medio della variabile LoggedSolo letturaValore medio della variabile LoggedSolo letturaTempo in cui il valore è rimasto sotto la sogliaTempo in minutiSoglia per il timer logTra il valore minimo e massimoLogging resetnpNessun Logging in corsonpYE5reset logged |

| AEES | Lista <u>Acc</u> e <u>s</u> s | Usata per riconfigurare l'indicatore . |
|------|-------------------------------|----------------------------------------|
|------|-------------------------------|----------------------------------------|

### L'opzione Pro (Promote)

Fino a dodici parametri possono essere 'promoted' nella HOME list. Questo permetterà un veloce accesso a loro semplicemente Questa funzione, usata in combinazione con 'hide' e 'read only' vi permette di personalizzare il vosrto indicatore.

Per nascondere, rivedere o promote, selezionare EDIT nel seguente modo:

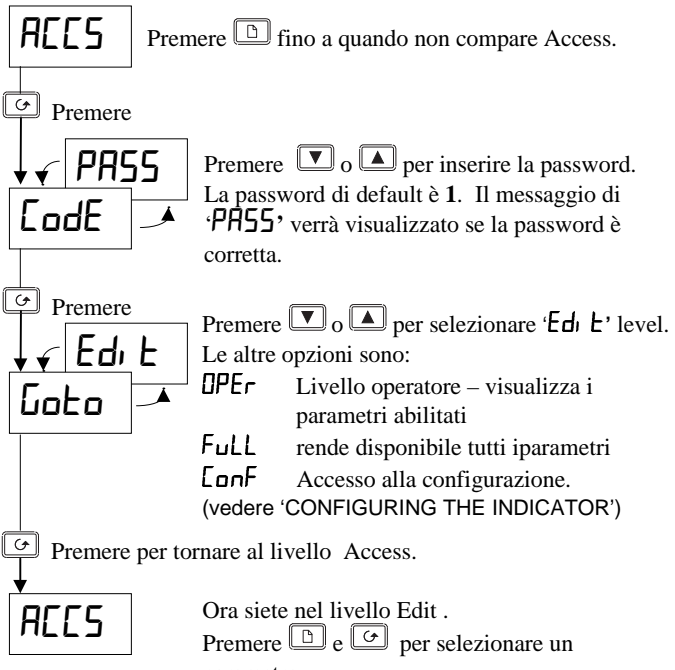

parametro Se nessun bottone viene premuto entro 45 secondi il display ritorna a livello Operatore.

Nota:

Dopo aver inserito la prima password si può selezionare  $\ensuremath{\text{OPEr}}$  , Full , [ONF  $_0$  EdI E.

Spegnedo e riaccendendo l'indicatore oppure con una password errata verrà selezionato il livello DPEr

### Esempio di livello Edit:

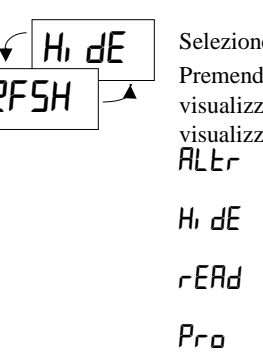

| Selezione | e Allarme <u>2</u> fondo scala alto |
|-----------|-------------------------------------|
| remend    | o 🔽 o 🔺, invece di                  |
| visualizz | are il valore del parametro,        |
| isualizz  | a i seguenti parametri:             |
| lLEr      | Il parametro potrà essere           |
|           | modificato                          |
| lı de     | Il parametro potrà essere           |
|           | nascosto.                           |
| EHd       | Il parametro potrà essere           |
|           | solo letto                          |
| 'ro       | Il parametro sarà                   |
|           | 'promoted' nella HOME               |

list (vedi sotto).

### **Esempio di Promote:**

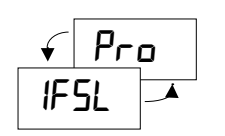

Selezione Allarme 1 assoluto di bassa Premere  $\bigtriangledown_{0}$  per selezionare Pro.

Il parametro IFSL apparirà nella HOME list. Ripetere la stessa procedura per tutti i parametri da inserire nel promote. Per de-promote un parametro selezionare  $Ed_1 E$  level, selezionare il parametro dalla lista e cambiare la scelta da Pro in ALEr, rEAd o H, dE.

### Per tornare al livello Operatore

Ripetere la procedura sopra citata per tutti i parametri da nascondere, promote o di solo lettura e seguire le istruzioni riportate riportate:

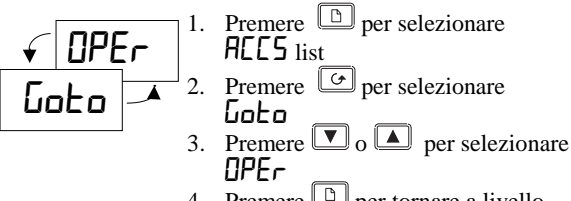

4. Premere D per tornare a livello Operatore

### **CALIBRAZIONE UTENTE**

### PROCEDURA DI CALIBRAZIONE INGRESSI (1 e 2)

Il vostro indicatore è stato calibrato in fabbrica contro ogni tipo di interferenza e per la durata dello strumento. Una calibrazione Utente vi permette di applicare offsets per compensare errori dei sensori o altro. Voi potete applicare per ogni ingresso un valore di offeset utilizzando i parametri DF5. I o DF5.2 sotto la lista [AL].

In alternativa potreste usare una caloibrazione a 2-punti per ciascun ingresso. La procedura riportata vale per l'ingresso 1:

- Premere D per selezionare CAL list
- Premere Der selezionare il parametro EAL.P
- Inserire la password premendo voi e corretta comparirà PASS.
  Il valore di default è 3. Se la password è corretta comparirà PASS.
- Premere *per selezionare il parametro* **CRL**
- Premere valori di fabbrica) per selezionare USEr (FAct valori di fabbrica)
- Premere per selezionare PE 1.L
- Premere 🔽 o 🔺 per inserire il valore al quale si desidera applicare al punto di calibrazione più basso . (es. zero)
- Premere 🔄 per selezionare 🛛 F 1.L
- Premere 🔽 o 🔺 per modificare il valore di offset per il punto basso.
- Ripetere la procedura anche per i parametri  $PE IH \in DF IH$
- La figura mostra l'effetto di una calibrazione.

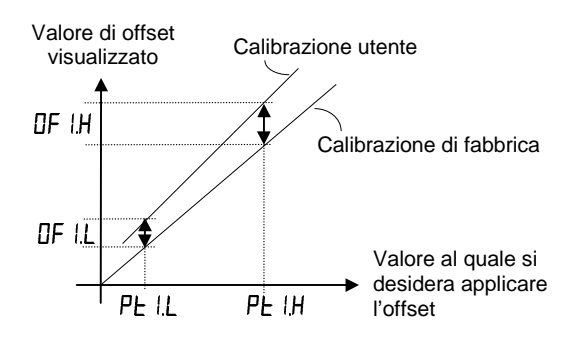

Le procedure sopra citate possono essere utilizzate anche per l'ingresso 2 usando i parametri PE2L, DF2L, PE2H, DF2H

### Calibrazione automatica del TAR

La calibrazione automatica del **TAR** è usata per rimuovere automaticamente gli offsets di zero dalle misure di strain gauge. Tipicamente gli offsets sono del  $\pm 20\%$  dello spanL'offset di calibrazione verrà memorizzato nel parametro **DF5**. I per l'ingresso 1 e **DF5.2** per l'ingresso 2.

Eseguire la seguente procedura per l'ingresso 1.

- Collegare l'ingresso dell'indicatore allo strain gauge, con il segnale a zero. Il tare offset sarà visualizzato come valore di processo nella HOME display.
- Premere D per selezionare CAL list
- Premere per selezionare il parametro ERr. 1
- Premere 🔽 o 🔺 . per visualizzare OFF.
- Premere 🔽 o 🔺 di nuovo. Il display cambierà in on il quale farà partire automaticamente la procedura di calibrazione

### L'attuale procedura eseguita dell'indicatore viene descritta di seguito.Non è necessario che l'utente esegua ulteriori aggiustamenti.

- Il display cambia in bu54 per acquisire la misura dallo strain gauge.
- L'indicatore setta il parametro di offset DF5. l. così che il valore sarà messo a zero
- Il messaggio cambia in don E quando la misura è completata.

- Finalmente il messaggio cambia in DFF per segnalare che la procedura è stata completata
- Premere 🕒 e 🔄 per ritornare alla HOME display. La variabile di processo ora leggerà zero.

Per l'ingresso 2 ripetere la procedura descritta usando il parametro EAr.2.

### Calibrazione automatica dello zero e span per ingresso Strain Gauge

La seguente procedura rimuove automaticamente gli offset di zero e span dalle misure di pressione da strain gauge.

L'indicatore può accettare fino a due ingressi da strain gauge.I moduli alimentatore per trasmettirore sono usati per fornire la tensione di 5 o 10Vdc necessaria per gli ingressi da strain gauge.

Lo Zero e lo span offsets misurati durante la procedura sono memorizzati nei parametri di calibrazione User 2-point.

La calibrazione dello span è eseguita applicando:

- 1. Una resistenza di calibrazione contenuta nello strain guage
  - oppure
- Una resistenza di calibrazione contenuta nel modulo alimentatore per trasmettitore. Il valore è di 30K1Ω.

La scelta è fatta in configurazione usando il parametro **SHnE** (calibration <u>shunt</u>).

### Procedura di Calibrazione

L aprocedura descritta è riferita all'ingresso 1.

- Collegare l'ingresso dell'indicatore allo strain gauge, con il segnale a zero.
- Premere D per selezionare CAL list
- Premere 🖸 per selezionare il parametro 566. 1
- Premere 🔽 o 🔺 . per visualizzare 🛛 FF.
- Premere o di nuovo. Il display cambierà in
  n il quale farà partire automaticamente la procedura di calibrazione

L'attuale procedura eseguita dell'indicatore viene descritta di seguito.Non è necessario che l'utente esegua ulteriori aggiustamenti.

- Il display cambia in bu59 per acquisire la misura dallo strain gauge.
- L'indicatore setta il parametro EAL nella UEAL list come USEF
- L'indicatore setta il parametro PE I.L a 0, e setta a zero il parametro offset DF I.L in modo tale che il valore va a zero
- L'indicatore setta il parametro PL 1.H 80% dello span setta il parametro UAL.H.
- L'indicatore collegherà la resistenza di calibrazione.
- È possibile impostare un tempo (questo è generalmente sette volte la costante di tempo del filtro).
- Il parametro di DF IH è automaticamente aggiornato per la lettura dell' 80% del valore di span.
- Il messaggio cambia in donE quando la misura è completata
- Finalmente il messaggio cambia in **DFF** per segnalare che la procedura è stata completata.

La procedura sopra descritta può essere ripetuta anche per l'ingresso 2 usando il parametro 562.2.

### **CONFIGURAZIONE INDICATORE**

### Selezione livello configurazione

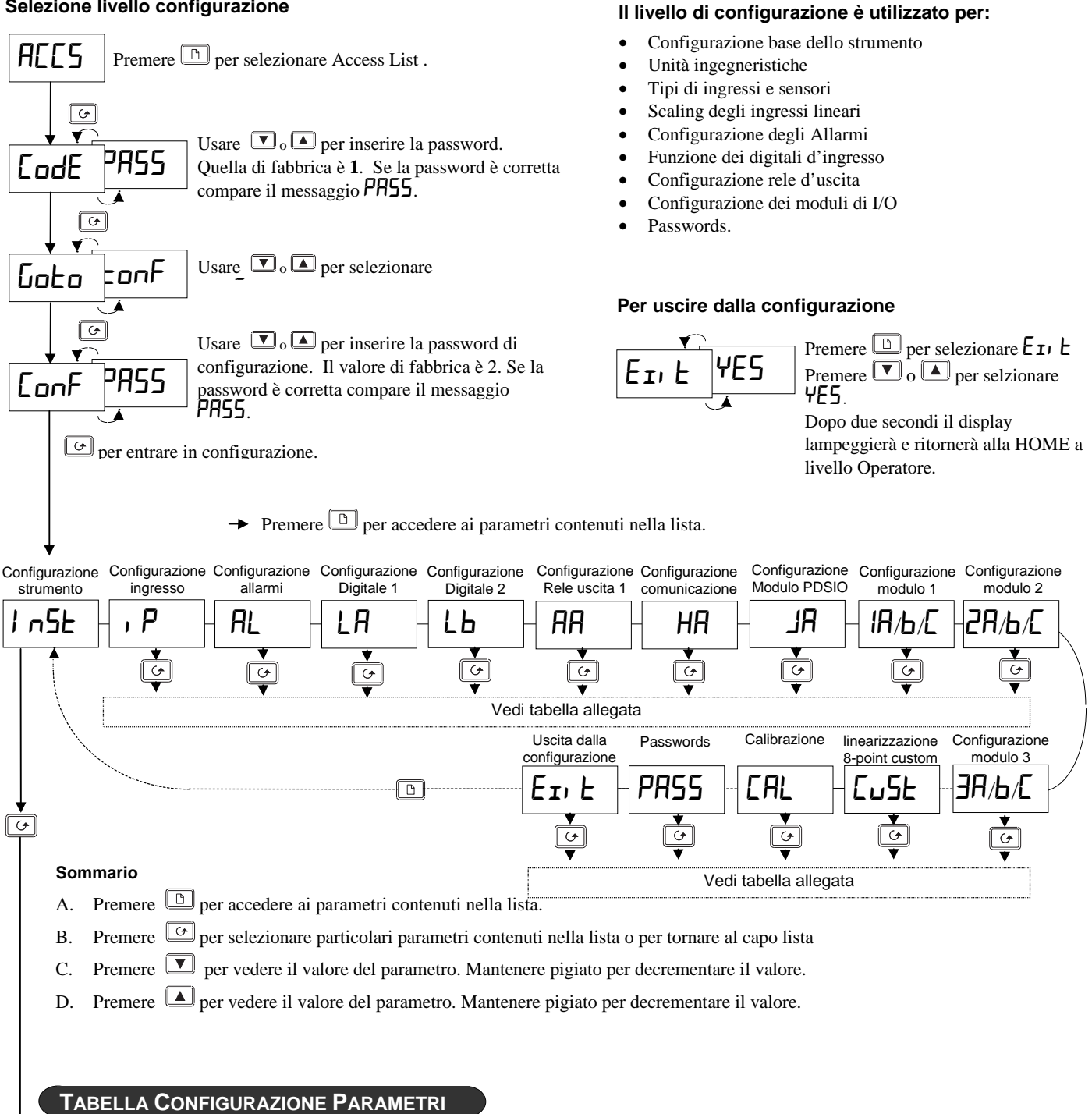

### Lista Configurazione Strumento

| 1 nSE | Lista <u>Strumento</u>        | Opzioni       | Significato                   | Valori Default      | Personalizzati |
|-------|-------------------------------|---------------|-------------------------------|---------------------|----------------|
| uni E | Unità ingegneristica          | 0[            | <u>Centigradi</u>             | Si può definire nel |                |
|       |                               | oF            | <u>F</u> ahrenheit            | Codice ,            |                |
|       |                               | °h            | <u>K</u> elvin                | Per default *[      |                |
|       |                               | nonE          | Niente (per ingressi lineari) |                     |                |
| dec.p | Punti decimali                | пппп          | Niente                        | Si può definire nel |                |
|       |                               | <u>ппп,</u> п | Uno                           | Codice per default  |                |
|       |                               | חח.חח         | Due                           | nnnn                |                |
|       |                               | חחח.ח         | Tre                           |                     |                |
| Яс.Ьи | Abilitazione Bottone frontale | EnAb          | Bottone abilitato             | EnAb                |                |
|       | per <u>Ack</u> /Reset         | di SR         | Bottone disabilitato          |                     |                |

.....Continua nella pagina successiva

### Lista configurazione ingresso

| ٦P      | Ingresso Sensore                        | Opzioni           | Significat       | to                                               | Valori Default         | Personalizzati |
|---------|-----------------------------------------|-------------------|------------------|--------------------------------------------------|------------------------|----------------|
| ı nPE   | Tipo di ingresso                        | J.Ec              | Termoco          | ppia <u>J</u>                                    | Si può definire nel    |                |
|         |                                         | h.Ec              | Termoco          | ppia <u>k</u>                                    | Codice ,               |                |
|         |                                         | L.Ec              | Termoco          | ppia <u>L</u>                                    | Per default h.Ec       |                |
|         | NOTA:                                   | r.Ec              | Termoco          | ppia <u>R</u>                                    |                        |                |
|         | Dopo che è stato configurato            | b.Ec              | Termoco          | ppia <u>B</u>                                    |                        |                |
|         | Il tipo di ingresso vanno sitemati      | n.Ec              | Termoco          | ppia <u>N</u>                                    |                        |                |
|         | l limiti del setpoint entrando.         | E.Ec              | Termoco          | ppia <u>T</u>                                    |                        |                |
|         | Nel livello Full Access                 | 5.Ec              | Termoco          | ppia <u>S</u>                                    |                        |                |
|         |                                         | PL 2              | Platinell I      | <u>II</u>                                        |                        |                |
|         |                                         | L.Ec              | Ingresso         | speciale C.tc=default*                           | * Se è richiesta       |                |
|         |                                         | rEd               | Termo re         | esistenza tipo 100 $\Omega$ Platinum             | linearizzazione        |                |
|         |                                         | mU                | Lineare <u>r</u> | <u>n</u> illi <u>v</u> olt                       | speciale, verrà        |                |
|         |                                         | uolt              | Lineare <u>v</u> | <u>volt</u> age                                  | Rimpiazzata            |                |
|         |                                         | mЯ                | Lineare <u>r</u> | <u>n</u> illi <u>a</u> mps                       | Quella [ː上r            |                |
|         |                                         | 5r U              | Radice q         | uadrataper ingressi in <u>v</u> olts             | Per il numero          |                |
|         |                                         | Sr A              | Radice q         | uadrataper ingressi in milli <u>a</u> mps        | Di riferimento         |                |
|         |                                         | mU.C              | Linearizz        | azione custom 8-point <u>m</u> illi <u>v</u> olt | Vedere codice          |                |
|         | Vedere lista 8-point Lu5L               | U.C               | Linearizz        | azione custom 8-point <u>V</u> oltage            | Di ordinazione         |                |
|         | Ĺ                                       | mA.C              | Linearizz        | azione custom 8-point <u>m</u> illi <u>a</u> mp  | Pag.18                 |                |
| ]L ]    | Giunto di compensazione                 | Auto              | Compens          | sazione <u>Auto</u> matica                       | Ruto                   |                |
|         | (CJC non compare per                    | 0°C               | Riferimer        | nto esterno a <u>0°C</u>                         |                        |                |
|         | Ingressi RTD o di lineari.              | 450               | Riferimer        | nto esterno a <u>45°C</u> .                      |                        |                |
|         | Per lineri vedere                       | 50°C              | Riferimer        | nto esterno a <u>50°C</u>                        |                        |                |
|         | 'Linear input scaling'                  | OFF               | Nessun g         | giunto di compensazione                          |                        |                |
| mP      | Soglia impedenza d'ingresso per         | OFF               | Sensor b         | reak alarm disabled                              | Ruto                   |                |
|         | Allarme rottura sensore                 | Ruto              | 1.5KΩ            | Se l'impedenza del sensore                       |                        |                |
|         |                                         | Hi                | 5ΚΩ              | Supera il valore,                                |                        |                |
|         |                                         | H, H,             | 15KΩ             | L'allarme di rottura del                         |                        |                |
| Ingross | i lineari (-9 99 a +80 00mV) Quest      | i narametri an    | naiono dor       | o un PE se viene scelto uno dei                  | sequenti tini all ual  | Ford           |
| Questa  | funzione permette di definire il valore | e elettrico dell' | ingresso e       | il corrispondente campo scala.                   |                        | 2,0,000        |
|         |                                         | Campo di la       | voro             | Significato                                      | Valori Default         | Personalizzati |
| I nP.L  | Valore elettrico basso                  | Da - 100.0<br>mV  | a 100.0          |                                                  | 0.0                    |                |
| I nP.H  | Valore elettrico alto                   | Da <b>0.0 a 2</b> | 0.0 mA           | Valore visualizzato                              | 100.0 se mV            |                |
|         |                                         | Da <b>0.0 a</b> 1 | 0.0 Volts        |                                                  | 20.0 se mA             |                |
|         |                                         |                   |                  |                                                  | II.I se volts          |                |
| UAL.L   | Valore campo scala basso                | Da <b>-9999</b> a | a 99999          |                                                  | Definibile dai limiti  |                |
|         |                                         |                   |                  |                                                  | del Setpoint           |                |
| URI H   | Valore campo scala alto                 | Da -9999          | a 99999          |                                                  | Definibile dai limiti  |                |
|         |                                         |                   | ~                |                                                  | del Setpoint<br>oppure |                |

### **Configurazioni** Allarmi

Gli allarmi sono usati per avvertire l'operatore quando il valore dell'ingresso supera una soglia o quando alcune altre condizioni di fault avvengono. Sono normalmente usati per commutare un'uscita – relay – per fornire un blocco sul processo oppure un'indicazione visibile/sonora Il modello 2408*i* ha quattro allarmi 'soft' i quali sono configurabili nella **AL** list. A soft alarm means indication only. Per attivare un'uscita fisica legata all'alrme occorre eseguire una connesione software interna allo strumento. Vedi: 'Relay output 1' e 'Module 1, 2 and 3'.

**DEFINIZIONE DEGLI ALLARMI:** Possono essere configurati i seguenti tipi di allarme:

| FSH | (Full Scale High) | Allarme assoluto di alta    | PV>FSH                     |
|-----|-------------------|-----------------------------|----------------------------|
| FSL | (Full Scale Low)  | Allarme assoluto di minima  | PV <fsl< th=""></fsl<>     |
| DEV | (Deviation band)  | Deviazione di banda         | PV>DEV <pv< th=""></pv<>   |
| DHi | (Deviation high)  | Deviazione di alta          | PV>DHi                     |
| DLo | (Deviation low)   | Deviazione di minima        | PV <dl0< th=""></dl0<>     |
| RAT | (Rate of change)  | La misura varia più velocem | ente rispetto alla soglia. |

| RL   | Lista <u>All</u> armi  | Opzione | Significato                                                     | Valori Default | Personalizzati |   |    |    |
|------|------------------------|---------|-----------------------------------------------------------------|----------------|----------------|---|----|----|
| AL I | Tipo di allarme 1      | OFF     | Allarme disabilitato                                            | Definibile dal | Alarm number   |   | er |    |
|      |                        | FSL     | Allarme assoluto di minima codice,                              |                | 1              | 2 | 3  | 4  |
|      |                        | FSH     | Allarme assoluto di alta                                        | oppure 🛛 FF    |                |   |    |    |
|      |                        | dEu     | Deviazione di banda                                             |                |                |   |    |    |
|      |                        | dHi     | Deviazione di alta                                              |                |                |   |    |    |
|      |                        | dLo     | Deviazione di minima                                            |                |                |   |    |    |
|      |                        | LEr     | Allarme di minima della corrente letta smart CTX                |                |                |   |    |    |
|      |                        | HEr     | Allarme di alta della corrente letta smart CTX                  |                |                |   |    |    |
|      |                        | FL2     | Allarme assoluto di minima ingresso 2                           |                |                |   |    |    |
|      |                        | FH2     | Allarme assoluto di alta ingresso 2                             |                |                |   |    |    |
|      |                        | LSP     | Allarme assoluto di minima sul Master <u>S</u> et <u>p</u> oint |                |                |   |    |    |
|      |                        | HSP     | Allarme assoluto di alta sul Master <u>S</u> et <u>p</u> oint   |                |                |   |    |    |
|      |                        | FL I    | Allarme di minima ingresso linearizzato 1                       |                |                |   |    |    |
|      |                        | FH I    | Allarme assoluto di alta ingresso linearizzato <u>1</u>         |                |                |   |    |    |
|      |                        | rAE     | Tempo per l'allarme di <u>Rat</u> e, minuti                     |                |                |   |    |    |
|      |                        | r AS    | Tempo per l'allarme di <u>Rat</u> e, secondi                    |                |                |   |    |    |
| LEch | Allarme memorizzato    | no      | <u>No</u> n-memorizzato                                         | по             |                |   |    |    |
|      |                        | YES     | Memorizzato con auto riconoscimento. Nota 1                     |                |                |   |    |    |
|      |                        | Eunt    | Uscita evento. Note 3                                           |                |                |   |    |    |
|      |                        | mHn     | Memorizzato con riconoscimento manualeNota2                     |                |                |   |    |    |
| bLoc | Alarm <u>bloc</u> king | no      | Nessun blocco                                                   | סח             |                |   |    |    |
|      |                        | ד באז   | Blocco fino al primoallarme buono. Nota 4                       |                |                |   |    | Шļ |

La tabella è valida anche per gli allarmi : HL Z (alarm 2), HL J (alarm 3) and HL Y (alarm 4)

Nota 1: Per riconoscimento Automatico s' intende, una volta che l'allrme è stato riconosciuto, esso si resetterà automaticamente

Nota 2: Per riconoscimento Manuale s' intende, una che l'allrme deve essere riconosciuto, prima di resettarsi.

Nota 3: Se LEch è configurato per EunE, signica che quando si verifica l'allarme questo NON farà lampeggiare il messaggio. Questa funzione è comoda per sentire un evento esterno non configurandolo come allarme .Per esempio per comandare una ventola ad una certa temperatura

Nota 4: Nel modo Blocking, dopo l'accensione, il valore della misura deve essere buono prima che si attivi l'allarme. Questo è particolarmente utile per l'allarmi di minima i quali possono bloccare il processo durante il warming up

### **Digital inputs 1 and 2 Configuration**

| LA   | Digitale d'ingresso 1        | Opzione | Significato                                                                           | Valori Default | Personalizzati |
|------|------------------------------|---------|---------------------------------------------------------------------------------------|----------------|----------------|
| LЬ   | Digitale d'ingresso 2        |         |                                                                                       |                |                |
| ۰d   | Identificatore dell'ingresso | נססי    | Ingresso <u>Logi</u> co                                                               | LoGi           | Solo lettura   |
| Func | <u>Funzione</u>              | попЕ    | Funzione non configurata                                                              | nonE           |                |
|      |                              | rmE     | Selezione_setpoint <u>Rem</u> oto                                                     |                |                |
|      |                              | Rc.AL   | Riconoscimento Allarmi                                                                |                |                |
|      |                              | RccS    | Selezione livello completo (Full)                                                     |                |                |
|      |                              | Loc.b   | Blocco tastiera (disabilita tutte le funzioni dei tasti tranne il bottone ACK/RESET)  |                |                |
|      |                              | uP      | Simula il bottone                                                                     |                |                |
|      |                              | dwn     | Simula il bottone 🔽                                                                   |                |                |
|      |                              | Serl    | Simula il bottone                                                                     |                |                |
|      |                              | PAGE    | Simula il bottone                                                                     |                |                |
|      |                              | PU.SL   | Selezione ingressi. Chiuso=i/p 1. Aperto=i/p 2                                        |                |                |
|      |                              | ERr.1   | Start calibrazione automatica del Tar ingresso 1                                      |                |                |
|      |                              | ERr.2   | Start calibrazione automatica del Tar ingresso 2                                      |                |                |
|      |                              | 56C. I  | Start calibrazione automatica dello zero e span per strain gauge ingresso <u>1</u>    |                |                |
|      |                              | 566.2   | Start calibrazione automatica dello zero e span<br>per strain gauge ingresso <u>2</u> |                |                |
|      |                              | AmPS    | Seleziona modo 5 ingresso da CTX. Solo con<br>l'ingresso L <b>b</b>                   |                |                |

### **Configurazione Relay uscita 1**

Questa lista definisce quali degli allarmi software interni sono stati destibati all'uscita 1.

| AA       | Relay uscita 1                                                                                                    | Opzione     | Significato                            | Valori Default | Personalizzati |  |  |  |
|----------|----------------------------------------------------------------------------------------------------|-------------|----------------------------------------|----------------|----------------|--|--|--|
| ١d       | Identificatore dell'uscita                                                                                                    | rELY        | <u>Relay</u>                           | rELY           | Solo lettura   |  |  |  |
| Func     | Funzione dell'uscita                                                                                                    | nonE        | None Uscita disabilitata               | dı G           |                |  |  |  |
|          |                                                                                                    | dı G        | Uscita Digitale per allarme            |                |                |  |  |  |
| 5En5     | Sense of the output.                                                                                                    | пог         | Normale (relay eccitato in allarme)    | י חם           |                |  |  |  |
|          |                                                                                                    | י חט        | Inverso (relay diseccitato in allarme) |                |                |  |  |  |
| Come a   | ssociare l'allarme ad una us                                                                                                    | cita relay. |                                        |                |                |  |  |  |
| Ogni cor | Ogni combinazione dei seguenti allarmi possono essere associati all'uscita 1. Premere $\bigcirc$ per selezionare un particolare allarme. Premere $\blacksquare$ r $\blacksquare$ oer selezionare $\Psi$ E5 se si voule attivare il relav. Selezionare $\neg p$ per disabilitare l'uscita. |             |                                        |                |                |  |  |  |
| *        | Allarme <u>1</u>                                                                                                    | 4E5 / no -  | Associare l'allarme al relay           | YES            |                |  |  |  |
| 2*       | Allarme <u>2</u>                                                                                                    | YES/no —    | Relay                                  | по             |                |  |  |  |
| 3*       | Allarme <u>3</u>                                                                                                    | YES/no -    |                                        | по             |                |  |  |  |
| 4*       | Allarme <u>4</u>                                                                                                    | YES/no —    |                                        | по             |                |  |  |  |
| Sbr      | Allarme <u>S</u> ensor <u>br</u> eak                                                                                                    | YES/no -    |                                        | по             |                |  |  |  |
| SPAn     | Span II valore misurato maggiore del campo scala                                                                                                    | YES/no _    |                                        | ΠΟ             |                |  |  |  |
| rmE.F    | <u>Remote</u> failure. Segnala<br>un circuito aperto del<br>Setpoint Remoto da<br>PDSIO, oppure 2nd<br>ingresso analogico                                                                                                    | YES / no _  |                                        | מח             |                |  |  |  |
| nw.AL    | Nuovo Allarme                                                                                                    | YES / no    |                                        | по             |                |  |  |  |

\* I tre trattini corrispondono al tipo di allarme settato nella AL list. Se un allarme è disabilitato, comparirà solo AL I o AL 2 o AL 3 o AL 4

### Configurazione del Modulo di Comunicazione

| HA       | Configurazione Comunic.             | Opzione         | Significato                    | Valori Default | Personalizzati |
|----------|-------------------------------------|-----------------|--------------------------------|----------------|----------------|
| ١d       | Identificatore del modulo           | cm5             | Comunicazione                  | cm5            | Solo lettura   |
| Func     | Funzioni                            | mod             | Protocollo Modbus              |                |                |
|          |                                     | El .bi          | Protocollo Eurotherm Bisynch I |                |                |
| ЬЯлд     | Baud rate                           | 1200, 240       | 0, 4000, 9600, 19.20 (19,200)  | 9600           |                |
| dELY     | Ritardo nella risposta: richiesto   | па              | Nessun ritardo                 | no             |                |
|          | Da alcuni adattatori                | YES             | 10mS                           |                |                |
| I due su | ccessivi parametri compaiono se è s | stato seleziona | to il protocollo Modbus        |                |                |
| Prty     | Parità                              | попЕ            | Nessuna parità                 | nonE           |                |
|          |                                     | EuEn            | Parità pari                    |                |                |
|          |                                     | Odd             | Parità dispari                 |                |                |
| rE5      | Risoluzione                         | Full            | Risoluzione <u>Full</u>        | Full           |                |
|          |                                     | Int             | Risoluzione intera             |                |                |

### PDSIO Configurazione moduli ingressi

| JR    | Configurazione            | Opzione          | Significato                                       | Valori Default | Personalizzati |
|-------|---------------------------|------------------|---------------------------------------------------|----------------|----------------|
| ١d    | Identificatore del modulo | Pd5,             | Ingresso PDSIO                                    | Pd5,           | Solo lettura   |
| Func  | Funzioni                  | nonE<br>SP.; P   | Nessuna funzione configurata<br>Ingresso Setpoint | nonE           |                |
| UAL.L | Valore basso Setpoint     | -9999 a<br>99999 |                                                   | 0              |                |
| UAL.H | Valore alto Setpoint      | -9999 a<br>99999 |                                                   | 0              |                |

### Lista Configurazione Modulo 1, 2 e 3

|                                                                        |               | MODUL | .01                   | MODULO 2                     | MODULO 3                                                                                                    | ;          |        |         |         |          |          |       |  |  |
|------------------------------------------------------------------------|---------------|-------|-----------------------|------------------------------|----------------------------------------------------------------------------------------------------|------------|--------|---------|---------|----------|----------|-------|--|--|
| САРО LISTA: ІЯ, ІЬ, ІС                                                 |               | , IC  | 2A, 2b, 2C 3A, 3b, 3C |                              | (Nota: Il capo lista corrispondeal numero dei mersetti ali<br>quali vengono collegati gli ingressi e le uscite) |            |        |         |         |          |          |       |  |  |
| Nota: Il canale 'b' appare solo se è montato un modulo doppio o triplo |               |       |                       |                              | o o triplo . Il car                                                                                             | nale 'E' : | appare | solo se | è monta | ato un n | nodulo t | riplo |  |  |
| Tabella personalizzata per ciascun canale                              |               |       |                       |                              |                                                                                                    |            | ale    |         |         |          |          |       |  |  |
| Module ParametersOptionMeaningIAIBIE2A2b2E                             |               |       |                       |                              | 32                                                                                                    | AE         | ЗЬ     | ЭЕ      |         |          |          |       |  |  |
| ١d                                                                     | Identity of m | odule | полЕ                  | Module non pres              | Module non presente                                                                                             |            |        |         |         |          |          |       |  |  |
|                                                                        |               |       | rELY                  | Uscita <u>Rel</u> a <u>y</u> |                                                                                                    |            |        |         |         |          |          |       |  |  |
|                                                                        |               |       | LoG                   | Uscita <u>Log</u> ica        |                                                                                                    |            |        |         |         |          |          |       |  |  |
|                                                                        |               |       | LoGu                  | Ingresso <u>Log</u> ico      | o contatto                                                                                                    |            |        |         |         |          |          |       |  |  |
|                                                                        |               |       | dE.; P                | 2 <sup>nd</sup> ingresso ana | alogico                                                                                                    |            |        |         |         |          |          |       |  |  |
|                                                                        |               |       | dc.rE                 | Ritrasmissione [             |                                                                                                    |            |        |         |         |          |          |       |  |  |
|                                                                        |               |       | EPSU                  | Alimentatore per             | Alimentatore per trasmettirore                                                                                  |            |        |         |         |          |          |       |  |  |
|                                                                        |               |       | 56.50                 | Alimentatore per             | r <u>S</u> train <u>g</u> auge                                                                                  |            |        |         |         |          |          |       |  |  |

### Se il modulo è $d = rEL \Psi$ (uscita relay) o LoL (uscita logiac),

| I parame | etri compresi nella listasor | no identici a quello in 相 (uscita relay 1 ). | Tabella personalizzata per ciascun canale |  |  |  |  |  |  |  |  |
|----------|------------------------------|----------------------------------------------|-------------------------------------------|--|--|--|--|--|--|--|--|
| Func     | Function dell'uscita         | Riferirsi alla lista 🕅                       |                                           |  |  |  |  |  |  |  |  |
| SEnS     | Senso dell'uscita.           |                                              |                                           |  |  |  |  |  |  |  |  |
|          | Allarme <u>1</u>             |                                              |                                           |  |  |  |  |  |  |  |  |
| 2        | Allarme 2                    |                                              |                                           |  |  |  |  |  |  |  |  |
| 3        | Allarme <u>3</u>             |                                              |                                           |  |  |  |  |  |  |  |  |
| 4        | Allarme <u>4</u>             |                                              |                                           |  |  |  |  |  |  |  |  |
| Sbr      | Allarme rottura sensore      |                                              |                                           |  |  |  |  |  |  |  |  |
| SPAn     | <u>Span</u>                  |                                              |                                           |  |  |  |  |  |  |  |  |
| rmEF     | <u>Remote failure.</u>       |                                              |                                           |  |  |  |  |  |  |  |  |
| Nw.AL    | Nuovo allarme                |                                              |                                           |  |  |  |  |  |  |  |  |

| Se 11 mod | $ulo \dot{e} \cdot \mathbf{D} = \mathbf{L} \mathbf{D} \mathbf{U} \mathbf{J}$ (1) | iti parai     | metri.                                               |          |           |           |           |           |          |           |            |      |
|-----------|----------------------------------------------------------------------------------|---------------|------------------------------------------------------|----------|-----------|-----------|-----------|-----------|----------|-----------|------------|------|
| I parame  | etri compresi nella lista                                                        | a sono ide    | ntici a quello in L $H \in LB$                       |          | T         | abella p  | persona   | lizzata p | per cias | cun can   | ale        |      |
| (Ingress  | si digitali 1 & 2).                                                              |               |                                                      | IR       | Ю         | IE        | 2R        | 26        | 35       | RE        | ЗЬ         | ЭЕ   |
| Func      | <u>Funzioni</u>                                                                  |               | Vedere lista L用 e Lb pag. 13.                        |          |           |           |           |           |          |           |            |      |
| Se il mod | ulo è id = $dC.iP$ (DC                                                           | c input), ap  | ppaiono i seguenti parametri. Nota:                  | ll modu  | lo DC i   | input è   | disponi   | bile sol  | o nella  | posizio   | ne 3 .     |      |
|           |                                                                                  |               |                                                      |          |           |           |           |           |          |           |            |      |
| Parame    | tri del modulo                                                                   | Option        | Significato                                          |          |           |           |           |           |          |           |            |      |
| Func      | Funzione                                                                         | nonE          | Nessuna. Ingresso usato per                          |          |           |           |           |           |          |           |            |      |
|           |                                                                                  |               | Lettura e allarme                                    |          |           |           |           |           |          |           |            |      |
|           |                                                                                  | гSР           | Ingresso di <u>s</u> et <u>p</u> oint <u>R</u> emote |          |           |           |           |           |          |           |            |      |
|           |                                                                                  | H,            | Variabile di Processo = il valore più                | alto tra | l'inares  | so 1 e l  | 'inaress  | io 2      |          |           |            |      |
|           |                                                                                  | Lo            | Variabile di Processo = il valore più                | basso ti | ra l'inor | esso 1    | e l'inare | esso 2    |          |           |            |      |
|           |                                                                                  | FFn           | Variabile derivata. Variabile di Proce               | sso = (  | Flxin     | aresso    | 1) + (F   | Z x Inai  | resso 2) | se F      | leF2s      | si   |
|           |                                                                                  |               | trovana nella $P$ list a livello Operato             | ore      |           | 9.0000    | ., . (    | - x mg    | 0000 2)  | ,         |            |      |
|           |                                                                                  | SEL           | Seleziona l'ingresso 1 o l'ingresso 2                | via com  | nms, in   | gresso    | digitale, | o livell  | o Opera  | tore ne   | lla i P li | st   |
|           |                                                                                  | ErAn          | Regione di transizione tra , P. 1 e ,                | P.2, im  | postab    | ili nei p | arametr   | i Lo.I P  | е Нг "I  | P livello | Operat     | ore, |
|           |                                                                                  |               | pag.6                                                |          |           |           |           |           |          |           |            |      |
| I parame  | etri che seguono sono                                                            | gli stessi    | di quelli nella ⁊ P list con in più  H٫ Lʌ           | – opzio  | one alta  | imped     | enza      |           |          |           |            |      |
| i nPE     |                                                                                  | Riferirsi     | alla iP list                                         |          |           |           | Pe        | ersonali  | zzati    |           |            |      |
|           |                                                                                  | Hiln          | 0 a 2volt Ingresso alta impedance                    |          |           |           |           |           |          |           |            |      |
| JLJ       |                                                                                  | Riferirsi     | alla , P list                                        |          |           |           |           |           |          |           |            |      |
| l mP      |                                                                                  |               |                                                      |          |           |           |           |           |          |           |            |      |
| InPL      |                                                                                  |               |                                                      |          |           |           |           |           |          |           |            |      |
| ImPH      |                                                                                  |               |                                                      |          |           |           |           |           |          |           |            |      |
| UALL      |                                                                                  |               |                                                      |          |           |           |           |           |          |           |            |      |
| URL.H     |                                                                                  |               |                                                      |          |           |           |           |           |          |           |            |      |
| Se il mod | ulo è id = dc.rE (DC                                                             | c retransm    | issione), appaiono i seguenti paramet                | ri.      |           |           |           |           |          |           |            |      |
| Func      | Funzione                                                                         | поп           | E Nessuna configurazione                             |          |           |           | Pe        | ersonali  | zzati    |           |            |      |
|           |                                                                                  | PЦ            | <u>R</u> itrasmissione PV                            |          | IR        |           |           | 2R        |          |           | ЯĘ         |      |
|           |                                                                                  | ωSP           | <u>R</u> itrasmissione SP                            |          |           |           |           |           |          |           |            |      |
|           |                                                                                  | Err           |                                                      |          |           |           |           |           |          |           |            |      |
| UAL.L     | Valore ritrasmesso<br>M                                                          |               | Valore basso della Ritrasm.                          |          |           |           |           |           |          |           |            |      |
| URL.H     | URLH (1)                                                                         | $\rightarrow$ | Valore alto della Ritrasm.                           |          |           |           |           |           |          |           |            |      |
| Uni E     | 1 /                                                                              |               | Unità del valore ritrasmesso                         |          |           |           |           |           |          |           |            |      |
|           |                                                                                  |               | սոԼէ = Volts, ฑ用 = milliamps                         |          |           |           |           |           |          |           |            |      |
| Out.L     |                                                                                  |               | Minimo valore elettrico                              |          |           |           |           |           |          |           |            |      |
| Dut.H     | Dut.L                                                                            |               | Massimo valore elettrico                             |          |           |           |           |           |          |           |            |      |

Se il modulo è d = 55.50 (alimentatore per strain gauge), appaiono i seguenti parametri

|                                              |                                      |      |                              | Personalizzati |    |    |
|----------------------------------------------|--------------------------------------|------|------------------------------|----------------|----|----|
|                                              |                                      |      |                              | IA             | 2A | AE |
| Func                                         | <u>Funzioni</u>                      | , P  | Bridge supply per ingresso 1 |                |    |    |
|                                              |                                      | ιP 2 | Bridge supply per ingresso 2 |                |    |    |
| ЬгБ.И                                        | Tensione del <u>Br</u> id <u>g</u> e | 5    | 5 volt                       |                |    |    |
|                                              |                                      | 10   | 10 volt                      |                |    |    |
| SHnE                                         | Resistenza di                        | Eıf  | <u>R</u> esistenza esterna   |                |    |    |
| calibrazione I nE <u>R</u> esistenza interna |                                      |      |                              |                |    |    |

### Curva di linearizzazione a 8-punti – sia per ingresso 1 o 2. Questa lista si applica solo se è selezionata la linearizzazione a 8-punti

| EuSE   |                       | Significato           | Customer settings |  |  |  |  |
|--------|-----------------------|-----------------------|-------------------|--|--|--|--|
| 1 n l  |                       | Ingresso elettrico 1  | un I UAL.I        |  |  |  |  |
| UAL. I |                       | Ingresso elettrico 1  | un 2 UAL. I       |  |  |  |  |
|        |                       | Nota: I valori devono | un B UAL. I       |  |  |  |  |
|        |                       | Essere inseriti       | in 4 UAL.1        |  |  |  |  |
|        |                       | In sequenza           | un 5 UAL. 1       |  |  |  |  |
| :      |                       |                       | ил Б UAL.I        |  |  |  |  |
| , n 8  | וחט די די ווקע (Input | Ingresso elettrico 8  | רחי UAL. I        |  |  |  |  |
| UAL.B  |                       | Valore linearizzato 8 | In B UAL.1        |  |  |  |  |

### **Calibrazione Indicatore**

In questa lista vengono riportati i parametri di calibrazione dell'indicatore utilizzando un generatore di mV o box di resistenze

| ERL    | Calibrazione base                                     |              | Parametri                                                       |                     |  |  |  |  |
|--------|-------------------------------------------------------|--------------|-----------------------------------------------------------------|---------------------|--|--|--|--|
| rEAL   | Parametro base per la                                 | nonE         | Condizione di Idle – nessuna calibrazione in corso              |                     |  |  |  |  |
|        | calibrazione                                          | РU           | Ingresso principale                                             |                     |  |  |  |  |
|        |                                                       | PU2          | Secondo ingresso (il modulo sarà sempre nella posizione 3)      |                     |  |  |  |  |
|        |                                                       | IA,Hi        | Modulo 1 DC uscita valore massimo ritrasmissione (se installa   | ato)                |  |  |  |  |
|        |                                                       | IA.Lo        | Modulo 1 DC uscita valore minimo ritrasmissione (se installato  | <b>)</b> )          |  |  |  |  |
|        |                                                       | 2 <i></i>    | Modulo 2 DC uscita valore massimo ritrasmissione (se installa   | ato)                |  |  |  |  |
|        |                                                       | 2H.Lo        | Modulo 2 DC uscita valore minimo ritrasmissione (se installato  | <b>)</b> )          |  |  |  |  |
|        |                                                       | JH.Hi        | Modulo 3 DC uscita valore massimo ritrasmissione (se installa   | ato)                |  |  |  |  |
|        |                                                       | H.L.o        | Modulo 3 DC uscita valore minimo ritrasmissione (se installato  | )<br>               |  |  |  |  |
| SerLH  | L = PU o PU.2 appaiono i seguenti                     | parametri:   | Punti di calibrazione                                           | Valore di calibraz. |  |  |  |  |
| РЦ     | PV o PV.2 punti di calibrazione                       | I dLE        | Idle                                                            |                     |  |  |  |  |
|        | Procedura:                                            | mu.L         | valore minimo in mV                                             | 0.000 mV            |  |  |  |  |
|        | 1. Selezionare in sequenza i<br>punti di calibrazione | ти.Н         | valore massimo in mV                                            | 10.000 mV           |  |  |  |  |
|        | 2. Applicare il valoredi<br>calibrazione all'ingresso | υо           | Punto di calibrazione 0 Volt                                    | 0.000V              |  |  |  |  |
|        | 3. Premere 🕝 per                                      | U 10         | Punto di calibrazione 10 Volt                                   | 10.000V             |  |  |  |  |
|        | selezionare Go                                        | I J L        | Calibrazione giunto di compensazione                            |                     |  |  |  |  |
|        |                                                       | rEd          | Calibrazione termoresistenza                                    | 400.00Ω             |  |  |  |  |
|        |                                                       | HI D         | Calibrazione 0 Volt per ingresso ad alta impedenza              | 0.000V              |  |  |  |  |
|        |                                                       | HI 1.0       | Calibrazione 1.0 Volt per ingresso ad alta impedenza            | 1.000V              |  |  |  |  |
|        |                                                       | FAEF         | Calibrazione di fabbrica                                        |                     |  |  |  |  |
| 60     | Inizio calibrazione                                   | по           | Attesa per calibrazione PV point                                |                     |  |  |  |  |
|        | Selezionare 'ΨΕ5' con 🔺 o 💌                           | YE5          | Start calibration                                               |                     |  |  |  |  |
|        | Attesa per completamento                              | Ьи5У         | Calibrazione occupata                                           |                     |  |  |  |  |
|        | calibrazione                                          | donE         | Calibrazione completata                                         |                     |  |  |  |  |
|        |                                                       | FR, L        | Calibrazione fallita                                            |                     |  |  |  |  |
| serEAL | L = IAH, a JALo (DC calibrazione                      | modulo d'usc | cita) compaiono i seguenti parametri:                           |                     |  |  |  |  |
| c AL.L | Punto basso calibr. uscita DC                         | 0            | $\Box$ = Fabbrica valore di Trim per dare l'uscita = + 1V o 2mA |                     |  |  |  |  |
| cAL.H  | Punto alto calibr. uscita DC                          | 0            | III = Fabbrica valore di Trim per dare l'uscita = + 9V o 18m    | A                   |  |  |  |  |

### Collegamento per calibrazione CJC

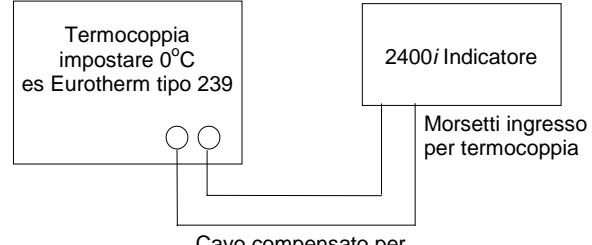

Cavo compensato per termocoppia

Procedura di calibrazione per CJC

- 1. Si consiglia di calibrare il CJC usando una termocoppia del tipo K
- Collegare all'indicatore un simulatore di termocoppie con il cavo compensato 2. del tipo K
- Selezionare **EJE** sull'indicatore 3.
- 4. Impostare con il calibratore un segnale pari a 0.000mV
- Selezionare il parametro **GD** sull'indicatore Selezionare **4E5** sull'indicatore 5.
- 6.
- 7. L'indicatore calibrerà il giunto di compensazione

| PASS  | Passwords                       | Range  | Password Philosophy                                                                                                    | Default setting | Customer setting |
|-------|---------------------------------|--------|----------------------------------------------------------------------------------------------------|-----------------|------------------|
| ACCP  | Password del Full e Edit level  | 0-9999 | Una volta che è stata inserita la password<br>corretta, l'operatore, potrà selezionare i livelli<br>full o edit. Per ritornale a livello operatore e<br>bloccarlo in queste condizioni , spegnere e<br>riaccendere l'indicatore. | 1               |                  |
| cnF.P | Password livello configurazione | 0-9999 | Per entrare nel livello configurazione ripetere<br>la procedura sopra descritta. Per ritornale a<br>livello operatore eseguire la procedura di<br>uscita dalla configurazione come descritto a<br>pagina 10                      | 5               |                  |
| CAL.P | User calibration password       | 0-9999 | Per entrare nel livello calibrazione segiure le<br>istruzioni riportate a pagina 9.<br>Per ritornare alle condizioni originali:<br>1. Inserire la corretta password                                                              |                 |                  |
|       |                                 |        | 2. Spegnere e riaccendere l'indicatore                                                                                                    |                 |                  |

### **SPECIFICHE TECNICHE**

### Primo e Secondo ingresso DC

| Thine & beconde highes             |                                                        |
|------------------------------------|--------------------------------------------------------|
| Campo basso livello                | -100 a +100mV                                          |
| Campo alto livello                 | 0-20mA o 0-10Vdc                                       |
| Tempo di campionamento             | 9Hz                                                    |
| Risoluzione                        | <2µV per ingressi a basso livello                      |
|                                    | <2mV per ingressi ad alto livello                      |
| Linearità                          | Meglio di 0.2°C                                        |
| Precisione calibrazione            | $\pm 0.2\%$ del campo di lavoro, o $\pm 1^{\circ}$ C o |
|                                    | $\pm 1$ LSD,                                           |
| Calibrazione utente                | Possono essere applicali degli offset                  |
| Filtro d'ingresso                  | OFF a 999.9 secondi                                    |
| Tipi di termocoppie                | Riferirsi alla tabella dei codici                      |
| Giunto di compensazione            | in modo automatico, >30:1 rejection                    |
|                                    | per cambi di temperature ambiente                      |
|                                    | (per ingressi da termocoppie).                         |
|                                    | Usare INSTANT ACCURACY <sup>TM</sup> per               |
|                                    | eliminare drift di temperatura e                       |
|                                    | rispondere rapidamente ai cambi di                     |
|                                    | temperatura                                            |
| Ingressi 3-fili Pt100              | Corrente: 0.3mA.                                       |
|                                    | Fino a $22\Omega$ in ciascun ramo senza                |
|                                    | errore                                                 |
| 2 <sup>nd</sup> ingresso analogico | 2 <sup>nd</sup> variabile di processo, setpoint        |
|                                    | remoto, selezione min, selezione max,                  |
|                                    | valore derivato                                        |
| The second second second           |                                                        |

### Ingressi digitali

### Ingressi da open collector o da contatti

| Nota: Questi sono alimentati | i dallo strumento                     |  |  |  |  |  |
|------------------------------|---------------------------------------|--|--|--|--|--|
| Ingressi digitali 1 & 2      | commutazione voltage/current:         |  |  |  |  |  |
| (Non isolate dalla PV)       | 24Vdc/20mA nominali                   |  |  |  |  |  |
|                              | valore a Off $< 100\Omega$            |  |  |  |  |  |
|                              | valore a On >28KΩ                     |  |  |  |  |  |
| Tre ingressi da contatti     | Isolati. Specifiche come ingressi 1&2 |  |  |  |  |  |

### Ingressi alimentati esternamente

Tre ingressi logici Off: <5Vdc On: 10.8 a 30Vdc @ 2.5mA

### Funzioni ingressi digitali

Come per gli ingressi 1 & 2 come da codice

### Uscite digitali

Carico Tre uscite logiche Funzioni uscite

### **Ritrasmissione DC**

Campo

Resoluzione

Valore ritrasmesso

configurabile nei campi 0-20mA e 0-10Vdc 1 parte per 10,000 Variabile di processo, setpoint o error Dal setpoint

2A, 264Vac resistivo

come da codice

8mA, 12Vdc per canale

### Alimetatore per trasmettitore

| Annetatore per trasme        |                                                                                                    |
|------------------------------|----------------------------------------------------------------------------------------------------|
| Valori                       | 20mA, 24Vdc                                                                                                    |
| Alimetatore per Strain       | gauge                                                                                                    |
| Tensione del ponte           | Selezionabile Software, 5 o 10Vdc                                                                                                    |
| Resistenza del ponte         | 300Ω a 10KΩ                                                                                                    |
| Allarmi                      |                                                                                                    |
| Numero di allarmi            | Quattro                                                                                                    |
| Tipi di allarme              | Alto, basso, deviazione di alta, di<br>bassa, di banda,rate of change in<br>unità/sec, rate of change in unità/min,<br>nuovi allarmi. Allarme rottura<br>sensore. |
| Modi di funzionamento        | Memorizzabili o no. Blocking<br>Relay alimentato o no in allarme                                                                                                  |
| Ritardo                      | OFF a 999.9 secs                                                                                                    |
| Communicazione               |                                                                                                    |
| Tipo di moduli<br>Protocolli | RS232, RS485 a 2-fili o 4-wire<br>Modbus® o Eurotherm Bisynch<br>(ASCII)                                                                                          |
| PDSIO                        |                                                                                                    |
| Funzioni                     | Ingresso per Setpoint remoto dal<br>Master                                                                                                    |
| Generali                     |                                                                                                    |
| Colore Display               | Rosso o Verde                                                                                                    |
| Numero di digits             | Cinque con massimo tre punti digitali                                                                                                    |
| Alimentazione                | 100 a 240Vac -15%+10% o 24 Vdc o<br>ac -15%+20%                                                                                                    |
| Consumo                      | 15W max                                                                                                    |
| Condizioni ambientali        | 0 a 55°C e 5 a 95% RH non-<br>condensato                                                                                                    |
| Temperatura di magazz.       | -10 a +70°C                                                                                                    |
| Protezione                   | IP54                                                                                                    |
| Dimensioni                   | 96W x 48H x 150D                                                                                                    |
| Peso                         | 400g max                                                                                                    |
| EMC Standards:               | EN50081-2 & EN50082-2 generiche                                                                                                    |
| Safety standards             | standards per ambienti industriali<br>Incontra EN 61010, categoria di<br>installazione II, degrado pollution 2.                                                   |
| Atmosfera                    | Non utilizzabile oltre i 2000m o in<br>ambienti esplosivi o corrosivi                                                                                             |

### **CODICE DI ORDINAZIONE**

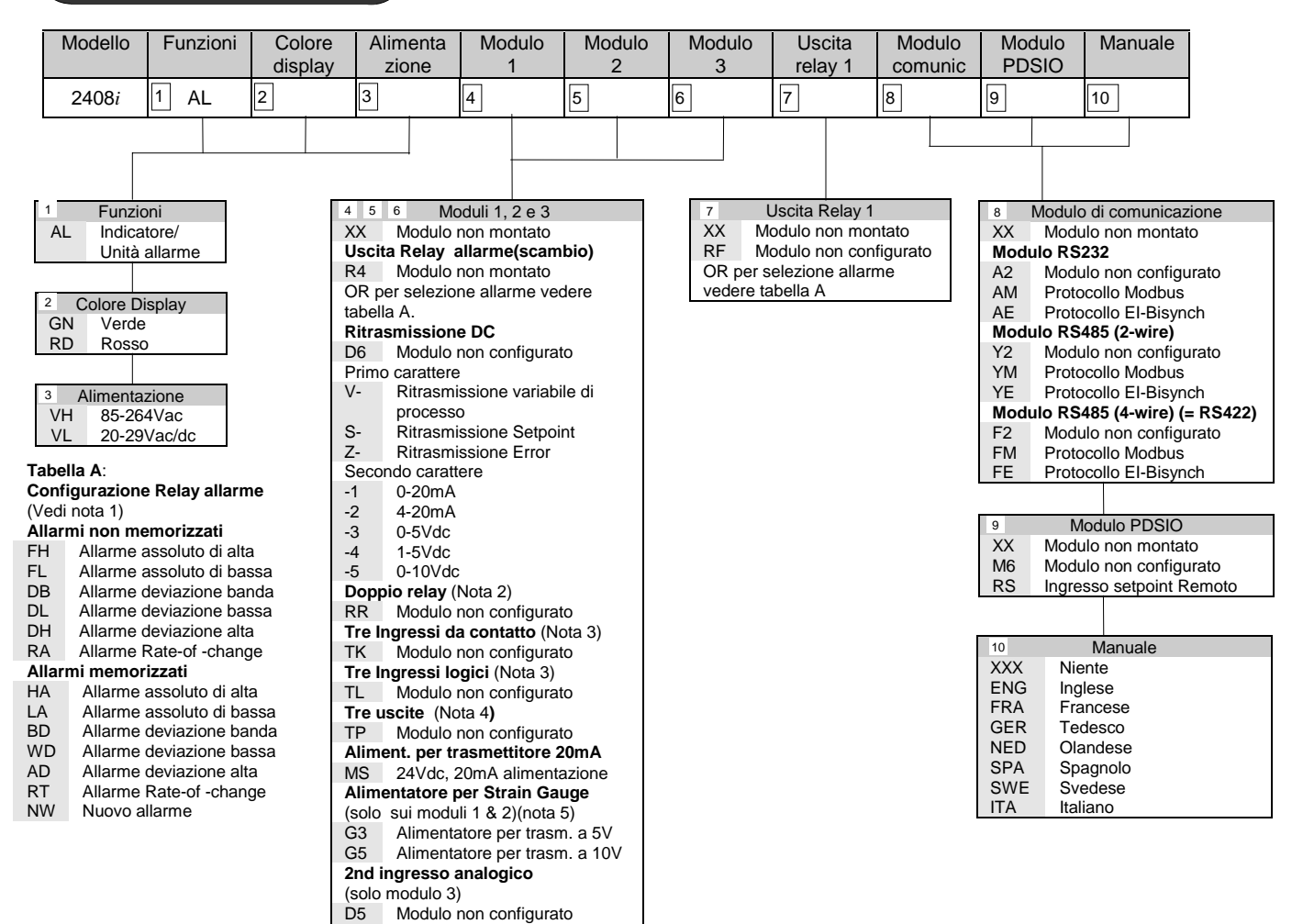

Nota 1: Per default, allarme 1 sarà assegnato all'uscita Relay 1 e gli allarmi 2, 3 e 4 saranno assegnati ai Moduli 1, 2 e 3 rispettivamente.

Nota 2: L'assegnamento degli allarmi per uscite a doppio relay la configurazione deve essere dall'utilizzatore. Nota 3: I moduli a tre ingressi possono essere configurati per riconoscimento allarmi o ingressi digitali che possono essere letti dalla comunicazione.

Per configur., vedere campo 18

Note 4: Le tre uscite logiche possono essere configurate come uscite allarmi o come uscite telemetriche gestite dalla comunicazione. Note 5: Se vengono usati due ingressi per strain gauge, per default, l'alimentatore per trasduttore per l'ingresso 1 sarà installato nella posizione 2 e l'alimentatore per trasduttore per l'ingresso 2 sarà installato nella posizione 1.

### Codice di configurazione

|      | Ingresso<br>principale | Campo min.       | Campo ma                                 | IX      | Unità          |       |             | Ingresso di      | gitale 1    | Ingresso    | digitale 2       |                    |
|------|------------------------|------------------|------------------------------------------|---------|----------------|-------|-------------|------------------|-------------|-------------|------------------|--------------------|
| 11   | ]                      | 12 See note 1    | 13 See note 1                            | 1       | 14             |       |             | 15               |             | 16          |                  |                    |
|      |                        |                  |                                          |         |                |       |             | L                |             |             | 1                |                    |
| 11 8 | 17 Ingrosso 1          | 2 and DC         | 12 0 0 0 0 0 0 0 0 0 0 0 0 0 0 0 0 0 0 0 | o min ( | 9 mov          |       | <b>1</b> 14 | Linità           |             | 15 & 16     | narossi digit    | ali 1 8 2          |
| 110  | ingressu i             |                  | °C.                                      |         | × ۱۱۱۵۸<br>  ۰ | F     | C           | °C               |             | XX          | Disabilitato     |                    |
| Th   | ermocoppie             |                  | Min N                                    | /lax    | Min            | Max   | F           | °F               |             | AC          | Riconoscimen     | to allarmi         |
| J    | Type J                 |                  | -210 12                                  | 200     | -340           | 2192  | ĸ           | ₽K               |             | KL          | Blocco tastiera  | 1                  |
| к    | Type K                 |                  | -200 13                                  | 372     | -325           | 2500  | Х           | Ingressi lin     | eari        | SR          | Selezione Set    | point remoto       |
| Т    | Туре Т                 |                  | -200 4                                   | -00     | -325           | 750   |             |                  |             | PV          | Selezione ingr   | esso variabile 2   |
| L    | Type L                 |                  | -200 9                                   | 000     | -325           | 1650  |             |                  |             | M5          | CTX modo 5 (     | solo ingresso      |
| N    | Type N                 |                  | -250 13                                  | 300     | -418           | 2370  |             |                  |             |             | digitale 2). Us  | ato solo per       |
| R    | Type R                 |                  | -50 17                                   | 768     | -58            | 3200  |             |                  |             |             | Eurotherm 'sm    | art' current       |
| S    | Type S                 |                  | -50 17                                   | 768     | -58            | 3200  |             |                  |             |             | transformer.     |                    |
| В    | Туре В                 |                  | 0 18                                     | 820     | 32             | 3308  |             |                  |             | J1          | Inizio tare corr | ection sullo       |
| Р    | Platinell II           |                  | 0 13                                     | 369     | 32             | 2496  |             |                  |             |             | strain gauge i   | ngresso 1          |
| Tei  | rmo resistenza (RT     | `D)              |                                          |         |                |       |             |                  |             | J2          | Inizio tare corr | ection sullo       |
| Z    | Pt100                  |                  | -200 8                                   | 50      | -325           | 1562  |             |                  |             | 10          | strain gauge in  | igresso 2          |
| Ing  | ressi lineari          |                  | Campo Min                                | 1       | Campo          | o Max |             |                  |             | J3          | Inizio calibrazi | one strain gauge   |
| F    | -100 to +100mV         |                  | -9999                                    |         | 999            | 99    |             |                  |             |             | ingresso 1       |                    |
| Y    | 0 to 20mA (nota 2)     |                  | -9999                                    |         | 999            | 99    |             |                  |             | J4          | Inizio calibrazi | one strain gauge   |
| A    | 4 to 20mA (nota 2)     |                  | -9999                                    |         | 999            | 99    |             |                  |             |             | Ingresso 2       |                    |
| W    | 0 to 5Vdc              |                  | -9999                                    |         | 999            | 99    |             |                  |             |             |                  |                    |
| G    | 1 to 5Vdc              |                  | -9999                                    |         | 999            | 99    | C           | mni onzio        | nali n      | ar 2nd ii   | narosso ar       | alogico            |
| V    | 0 to 10Vdc             |                  | -9999                                    | -9999   |                | 99999 |             | impi opzio       | man p       | ci 211u 11  | igi coso ai      | laiogico           |
| Ing  | ressi linearizzazior   | ni speciali      | 0 - 0040                                 |         | 00 4000        |       | (C          | odice D5 d       | leve ess    | sere spec   | cificato ne      | l modulo 3)        |
| C    |                        | Riferirsi alla   | 0 a 231                                  | 9       | 32 a           | 4200  | `           |                  |             |             |                  |                    |
|      | W5%Re/W26%Re           | , tabella " Ctc  |                                          |         |                |       | 2r          | nd ingresso      | Finzior     | ne PV       | 2nd Input        | 2nd Input          |
|      | (ingresso per spec     | .)<br>"TOOF"     | 0 - 000                                  | 0       | 22.            | 1050  | D           | C                |             |             | display min      | display max        |
| D    |                        | 1035             | 0 a 239                                  | 9       | <b>3</b> 2 a   | 4350  |             |                  |             |             |                  |                    |
| E    | E thormocoppio         | "T012"           | 270 0 000                                | n       | 450            | 1920  | 17          |                  | 18          |             | 19               | 20                 |
|      |                        | "T033"           | -270 a 993                               | 9       | -400 a         | 2550  |             |                  |             | I           |                  | -                  |
| 2    | Dt20% Rb/Dt/0% R       | 1033<br>h "T025" | 0 a 135                                  | 9<br>'0 | 32 a           | 2308  |             | 2nd in groop     | <u>-DC</u>  |             |                  |                    |
| 2    | W/W/26% Po             | "TO23            | 0 a 107                                  | 0       | 32 a           | 3630  | -           | Znu ingress      |             |             | I                |                    |
| 3    | (Engelbard)            | 103              | 0 a 200                                  |         | JZ a           | JUJZ  | 17          | dere energione d | иен тіро    |             |                  |                    |
| 4    | W/W/26%Re (Hosk        | rins) "T029"     | 0 a 201                                  | 0       | 32 9           | 3650  | ve          | dere campo 13    |             |             | É solo           | richiesto se       |
| 5    | W5%Re/W26%Re           | "T011"           | 10 a 230                                 | õ       | 50 a           | 4172  |             | P\/ 1            | function    |             | l'ingres         | so lineare è       |
| Ű    | (Engelbard)            | 1011             | 10 a 200                                 | 0       | 00 a           |       | x           | X Ingresso 1     | solo mon    | itor        | specifi          | cato nel campo     |
| 6    | W5%Re/W26%Re           | "T038"           | 0 a 200                                  | 0       | 32 a           | 3632  |             | PV = il val      | ore più ha  | sso tra i   | 17. De           | finisce il displav |
| Ŭ    | (Bucose)               | 1000             | 5 a 200                                  | •       | 02 a           | SUCL  | 18          | due ingres       | si più bù   |             | min er           | nav                |
| 7    | Pt10%Rh/Pt40%/R        | th "T023"        | 200 a 180                                | 0       | <b>392</b> a   | 3272  | Н           | I PV = il val    | ore più alt | o tra i due | corriso          | ondente            |
| 8    | Exergen K80 I.R.       | "Fr80"           | -45 a 650                                | )       | -49 a          | 1202  |             | ingressi         |             |             | olliner          |                    |
|      | Pyrometer              | LIGO             |                                          |         | u              |       | F           | N PV è deriv     | ato dall'in | gresso 1 e  | airingr          | esso elettrico.    |
| Sp   | Speciali               |                  |                                          |         |                |       |             | 2                |             |             |                  |                    |
| Х    | Special input          |                  |                                          |         |                |       | R           | S Setpoint re    | emoto       |             |                  |                    |
|      |                        |                  |                                          |         |                |       |             |                  |             |             | -                |                    |

Note 1: Inserire i valori di campo min e max con punti decimali se richiesti. Ingressi da termocoppia e RTD saranno visualizzati tutto il campo scala ma il valore impostato sarà usato come limite per gli allarmi. Per ingressi lineari, inserire il campo scala (fino a tre punti decimali) corrispondenti ai valori min e max degli ingressi

Note 2: Per ingressi mA, una resistenza di condizionamento da 1% 2.49Ω è fornita come standard. Se è richiesta maggiore precisione, una resistenza da 0.1% può essere ordinata come Part number SUB2K/249R.1

### **INFORMAZIONI DI SICUREZZA E EMC**

Si è pregati di leggere questa sezione prima di installare il regolatore

Questo regolatore si conforma alle Direttive Europee sulle Sicurezza e EMC, ma è comunque responsabilità dell'installatore garantire la sicurezza e l'adempimento EMC di qualunque particolare installazione.

### Sicurezza

Questo regolatore si conforma alla Direttiva Europea sull'Alto Voltaggio 73/23/EEC, emendata da 93/68/EEC, con l'applicazione degli standard di sicurezza EN 61010.

### Compatibilità elettromagnetica

Questo regolatore è conforme ai requisiti essenziali di protezione della Direttiva EMC 89/336/EEC, emendata da 93/68/EEC, con l'applicazione di un file di costruzione tecnica.

### **REQUISITI DI INSTALLAZIONE PER EMC**

Per garantire la conformità alla Direttiva Europea EMC sono necessarie alcune precauzioni di installazione, come segue:

- Per una guida generale si faccia riferimento alla Guida di Installazione EMC Eurotherm Controls, HA025464.
- Usando uscite di relé o triac potrebbe rendersi necessario l'inserimento di un filtro adatto a sopprimere le emissioni. I requisiti del filtro dipenderanno dal tipo di carico. Per applicazioni tipiche si consiglia uno Schaffner FN321 o FN612.
- Se l'unità è usata in apparecchiatura table top inseroita in una presa di potenza standard, è probabile che sia richiesta la conformità allo standard di emissioni commerciali e dell'industria leggera. In questo caso per soddisfare i requisiti delle emissioni condotte, dovrebbe essere inserito un filtro a condutture principali adattabili. Si consigliano gli Schaffner FN321 e FN612.

### Percorso dei fili

Per ridurre il pick-up dei rumori elettrici, i collegamenti di uscita logica e di ingresso di sensore dovrrebbero essere collegati lontano da cavi ad alta tensione. Laddove non si potesse, si usino cavi schermati con la schermatura messa a terra a entrambe le estremità.

### **ASSISTENZA E RIPARAZIONE**

Non ci sono parti del regolatore la cui manuteenzione possa esser fatta da un utente. Contattare il più vicino agente Eurotherm Controls per riparazione.

### Attenzione: Condensatori Carichi

Prima di togliere lo strumento dalla custodia, scollegare l'alimentazione e attendere almeno due minuti per fare scaricare i condensatori. In ogni caso, evitare di toccare le parti elettriche di uno strumento nel toglierlo dalla custodia. Trascurare queste precauzioni potrebbe causare danni ai componenti dello strumento o all'utente stesso.

### REQUISITI DI SICUREZZA DELL'INSTALLAZIONE Simboli di Sicurezza

Molti simboli vengono usati sullo strumento, e hanno il seguente significato: Una terra funzionale è offerta per la messa a terra dei filtri RFI ma non è richiesta a scopi di sicurezza.

#### Personale

L'installazione dev'essere eseguita solo da personale qualificato..

### Chiusura delle parti scoperte

Per prevenire il contatto delle mani o di oggetti di metallo con parti elettricamente scoperte, il regolatore dev'essere installato in un involucro.

### Attenzione: Sensori scoperti

Le uscite dio ritrasmissione non isolate logica, DC e PDSIO sono collegate all' ingresso di sensore. Se il sensore di temperatura è collegato a un elemento elettrico di riscaldamento le uscite di ritrasmissione logica, DC e PDSIO saranno anch'esse scoperte. Il regolatore è progettato per funzionare a queste condizioni. Assicurarsi comunque che questo non danneggi altri dispositivi collegati a tali uscite e che il personale di servizio non tocchi i collegamenti alle uscite di ritrasmissione di sensore, logica, DC , o PDSIO quando sono scoperti. Con un sensore scoperto tutti i cavi, collegamenti e interruttori per collegare le uscite di ritrasmissione di sensore, logica, DC e PDSIO devono essere mains rated.

#### Collegamenti esterni

E' importante colleggare il regolatore in accordo con i dati di collegamento esterno forniti in questo manuale. Fare soprattutto attenzione a non collegare alimentatori AC all'ingresso di sensore a basso voltaggio o agli ingressi e alle uscite DC o logici. Le installazioni di collegamenti esterni devono essere compatibili con le norme locali.

#### Isolamento

L'installazione deve includere un interruttore di isolamento di potenza o un interruttore di circuito. Il dispositivo dev'essere nelle immediate vicinanze del regolatore, facile da raggiungere per l'operatore e marcato come dispositivo di scollegamento dello strumento.

#### Protezione contro le sovracorrenti

Per proteggere i tracciati PCB interni al regolatore contro le correnti in eccsso, l'alimentazione AC del regolatore e delle uscite di potenza dev'essere collegata attraverso il fusibile o l'interruttore di cirrcuito di cui alle specifiche tecniche.

#### Limiti d'impiego del voltaggio

Il massimo voltaggio continuo applicato tra i morsettieri seguenti non deve superare 264Vac:

- alimentazione ai collegamenti di relé, logici o di sensore;
- uscita di relé ai collegamenti logici o di sensore;
- collegamenti a terra.

Il regolatore non dev'essere collegato ad alimentatori con collegamenti a stella non messi a terra. In condizioni di guasto tale alimentazione potrebbe salire oltre 264Vac rispetto alla terra e il prodotto non sarebbe sicuro.

I transienti di voltaggio sui collegamenti di alimentazione, e tra l'alimentazione e la terra non devono superare 2.5kV. Dove siano previsti o misurati transienti di voltaggio sopra 2.5kV, l'installazione di potenza per l'alimentazione e i circuiti di carico dovrebbe includere un dispositivo di limitazione dei transienti.

Tali unità includeranno tubi di scarico di gas e varistori a ossido di metallo che limitano e controllano i transienti di voltaggio sulla linea di alimentazione dovuti a fulmini o all'accensione di carichi induttivi. I dispositivi sono disponibili in un'ampia gamma di limiti di energia e devono essere scelti in modo da soddisfare le condizioni di installazione.

### INTERNATIONAL SALES AND SERVICE

EUROTHERM CONTROLS LTD Faraday Close, Durrington, Worthing, West Sussex BN13 3PL Telephone Sales: (01903) 695888

Technical: (01903) 695777 Service: (01903) 695444 Fax (01903) 695666

Countries not listed - enquiries/orders to: Eurotherm Controls Limited, Export Dept,. Faraday Close, Durrington, Worthing, West Sussex, BN13 3PL Telephone (01903) 268500 Fax (01903) 265982

AUSTRALIA Eurotherm Pty. Ltd. Telephone Sydney (+61 2) 9477 7022 Fax (+61 2) 477 7756

AUSTRIA Eurotherm GmbH Telephone Vienna (+43 1) 798 7601

Fax (+43 1) 798 7605 Telex 047 1132000 EIAUT A

BELGIUM Eurotherm B.V. Telephone Antwerp (+32 3) 322 3870 Fax (+32 3) 321 7363

DENMARK Eurotherm A/S Telephone Copenhagen (+45 31) 871622 Fax (+45 31) 872124

### FRANCE

Eurotherm Automation SA Telephone Lyon (+33 478) 664500 Fax (+33 478) 352490

GERMANY Eurotherm Regler GmbH Telephone Limburg (+49 6431) 2980 Fax (+49 6431) 298119 Also regional offices

HONG KONG Eurotherm Limited Telephone Hong Kong (+852) 2873 3826 Fax (+852) 2870 0148 Telex 0802 69257 EIFEL HX

INDIA Eurotherm India Limited Telephone Chennai (+9144) 4961129 Fax (+9144) 496183 1IRELAND Eurotherm Ireland Limited Telephone Naas (+353 45) 879937 Fax (+353 45) 875123

ITALY Eurotherm SpA Telephone Como (+39 31) 975111 Fax (+39 31) 977512 Telex 380893 EUROTH I

JAPAN Eurotherm Japan Limited Telephone Tokyo (+81 3) 33702951 Fax (+81 3) 33702960

#### Inquinamento conduttivo

L'inquinamento conduttivo dev'essere escluso dalla cabina in cui il regolatore viene montato. La polvere di carbone, per esempio, è inquinamento conduttivo. Per

garantire un'atmosfera adatta in condizioni di inquinamento conduttivo, **inSerire** un filtro alla presa d'aria della cabina. Dove è probabile la condensa, come alle basse temperature, includere un riscaldatore controllato a termostato nella cabina.

#### Messa a terra dello schermo di sensore di temperatura

In alcune installazioni si usa sostituire il sensore di temperatura mentre il regolatore è ancora acceso. A queste condizioni, come ulteriore protezione dalle scosse elettriche, si consiglia che la schermatura del senore di temperatura sia messa a terra. Non fidarsi della messa a terra tramite l'involucro dell'apparecchiatura.

#### Precauzioni contro le scariche elettrostatiche

Quando il regolatore viene tolto dalla custodia, alcuni componenti elettronici esposti sono sensibili alle scariche elettrostatiche da parte di qualcuno che maneggia il regolatore. Per evitarlo, prima di toccare il regolatore, scaricarsi a terra.

### Pulitura

Non usare acqua o prodotti a base di acqua per lavare le etichette o potrebbero diventare illeggibili. Si usi piuttosto l'alcool isopropilico. Una soluzione delicata a base di sapone potrebbe essere usata per pulire le parti esterne del regolatore.

#### Protezione contro le sovratemperature

Nella progettazione di un sistema di controllo è essenziale considerare cosa potrebbe accadere se qualsiasi parte del sistema dovesse guastarsi. Nel controllo della temperatura il principale pericolo è che il riscaldamento resti sempre acceso. Oltre a rovinare il prodotto ciò potrebbe danneggiare alcune parti del processo controllato, o causare persino un incendio.

Le ragioni per cui il riscaldamento potrebbe restare costantemente acceso includono:

- Sensore di temperatura che si stacca dal processo;
- collegamenti della termocoppia in corto circuito;
- il regolatore guasto con il riscaldamento costantemente acceso;
- una valvola o un contatore esterno fermi in posizione di riscaldamento;
- setpoint del regolatore troppo alto.

Dov'è possibile danno o pericolo, si consiglia l'inserimento di un sensore di temperatura indipendente e un'unità di protezione contro le sovratemperature capace di isolare il circuito di riscaldamento.

Si noti che i relé di allarme interni al regolatore non proteggono contro tutte le condizioni di guasto..

KOREA Eurotherm Korea Limited Telephone Seoul (+82 2) 5438507 Fax (+82 2) 545 9758 Telex EIKOR K23105

NETHERLANDS Eurotherm B.V. Telephone Alphen a/d Ryn (+31 172) 411752 Fax (+31 172) 417260

NEW ZEALAND Eurotherm Limited Telephone Auckland (+64 9) 2635900 Fax: (+64 9) 2635901

NORWAY Eurotherm A/S Telephone Oslo (+47 66) 803330 Fax (+47 66) 803331

SPAIN Eurotherm España SA Telephone (+34 91) 6616001

Fax (+34 91) 6619093

SWEDEN Eurotherm AB Telephone Malmo (+46 40) 384500 Fax (+46 40) 384545

SWITZERLAND Eurotherm Produkte (Schweiz) AG Telephone Zurich (+41 55) 4154400 Fax (+41 55) 4154415 UNITED KINGDOM Eurotherm Controls Limited Telephone Worthing (+44 1903) 269888 Fax (+44 1903) 269666 http://www.eurotherm.co.uk

U.S.A Eurotherm Controls Inc. Telephone Reston (+1 703) 787 3405 Fax (+1 703) 787 3436